# 全国本科毕业论文抽检信息平台

操作手册

(供院系用户使用)

2022-8-11版

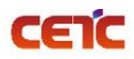

# 目录

| (供院系用户使用)          | 1 |
|--------------------|---|
| 2022-8-11 版        | 1 |
| 1 리主               | 1 |
| 1. J ⊟             | 1 |
| 编写目的               | 1 |
| 读者对象               | 1 |
| 注意事项               | 1 |
| 2. 操作说明            |   |
| 2.1. 用户登录          |   |
| 2.2. 首页            | 4 |
| 2.3. 论文上报          | 5 |
| 2.3.1. 学位授予信息详情    | 5 |
| 2.3.1.1. 学位授予信息下载  | 6 |
| 2.3.1.2. 搜索        | 7 |
| 2.3.2. 论文及材料上传     |   |
| 2.3.2.1. 数据准备      |   |
| 2.3.2.2. 论文信息汇总表上传 | 9 |
| 2.3.2.2.1. 上传成功    |   |
| 2.3.2.2.2. 上传失败    |   |
| 2.3.2.3. 论文原文及附件上传 |   |
| 2.3.2.3.1. 材料齐全    |   |
| 2.3.2.3.2. 材料不全    |   |
| 2.3.2.4. 附件验证日志    |   |
| 2.3.2.5. 论文及材料上传完成 |   |
| 2.3.2.6. 删除        |   |
| 2.3.2.7. 查看        |   |
| 2.3.2.8. 下载        |   |
| 2.3.3. 论文上传情况统计    |   |

| CETC      | 普天和平科技有限公司 | 全国本科毕业 <b>论文抽检</b> 信息平台-院系 <b>操作手册</b> |
|-----------|------------|----------------------------------------|
| 2.3.3.1.  | 搜索         |                                        |
| 2.3.3.2.  | 导出统计表      |                                        |
| 2.3.3.3.  | 导出 PDF     |                                        |
| 2.3.4. 论文 | r信息        |                                        |
| 2.3.4.1.  | 搜索         |                                        |
| 2.3.4.2.  | 导出明细       |                                        |
| 2.3.4.3.  | 查看         |                                        |
| 2.3.4.4.  | 附件信息       |                                        |
| 2.3.5. 论文 | 了信息提交      |                                        |
| 2.3.5.1.  | 总览信息       |                                        |
| 2.3.5.2.  | 提交步骤       |                                        |
| 2.3.5.3.  | 撤回         |                                        |
| 2.3.5.3.  | 1. 申请撤回    |                                        |
| 2.3.5.3.  | 2. 同意撤回    |                                        |
| 2.3.5.3.  | 3. 不同意撤回   |                                        |
| 2.3.5.4.  | 退回         |                                        |

# 1.引言

CEIC

#### 编写目的

为了让用户顺利、正确地使用"全国本科毕业论文抽检信息平台",特编写此操作手册。

#### 读者对象

全国本科毕业论文抽检信息平台院系用户。

#### 注意事项

- 浏览器要求:推荐使用 Chrome 浏览器、Firefox 浏览器、360 浏览器、Microsoft Edge 浏览器。(IE11 于 2022 年 6 月 15 日开始停用,建议切换到 Microsoft Edge 浏览器更快更流畅)
- 2. 院系上报工作流程:
  - ① 【学位授予信息详情】查看学位授予信息,下载带学位授予信息的汇总表模板;
  - ② 【论文及材料上传】点击数据准备,下载模板规范及样例,或跳转【学位授予信息详情】下载带学位 授予信息的汇总表模板;
  - ③ 【论文及材料上传】论文信息汇总表上传;
  - ④ 【论文及材料上传】论文原文及附件上传;
  - ⑤ 【论文及材料上传】论文及材料上传完成跳转至【论文信息提交】点击论文及材料上传完成。
- 论文信息汇总表上传前,需由省市先设置原文上报时段。未到上报时间,不允许上传。请在上报时段内 尽早完成上报,以免影响省市整体报送进度。
- 上传论文信息汇总表时,先下载填写规范样例空模板和带有学位授予信息的汇总表模板,请仔细阅读汇 <del>总表第二行填写说明</del>,按照要求填写上传信息。

填写时需注意 A-T 列为原始学位授予信息不允许修改。上传前请将第二行数据删除。论文信息汇总表的 文件命名规则请参考(xxhzb\_学校代码\_学校名称\_院系代码\_抽检年度\_序号.xlsx)命名。

- 5. 信息汇总表填写建议:
  - ▶ 先填写少量数据,上传验证通过后,可以删除,然后按照相同的格式填写其他信息,重新上传;

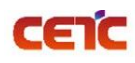

- ▶ 若部分数据仍无法通过校验,也可以考虑分批上传。
- 6. 论文原文及附件尽量分为多次上传,单次上传文件最大不允许超过10G。
- 7. 本单位已完成原文上报工作后,不允许再申请撤回修改。
- 由于不同浏览器的下载方式不同,若您的浏览器未弹出下载文件,可到<mark>浏览器功能菜单的"下载"列表</mark>
   中查找。如:火狐浏览器默认 pdf 直接打开,可通过点击右上角图标下载,返回页面需要点击浏览器返回按钮。
- 9. 为防止打扰,学位中心在晚22点至早6点期间不发送短信,全部顺延至早上6点以后补发。

# 2. 操作说明

本操作手册包含内容:用户登录、首页、论文上报。

# 2.1. 用户登录

在系统登陆页面,输入用户名、密码进行登录,若忘记密码,可使用登录页【重置密码】按钮重置。

系统访问地址: https://xscj.cdgdc.edu.cn

推荐使用 Chrome 浏览器、Firefox 浏览器、360 浏览器、Microsoft Edge 浏览器。

| 全国本 教育督导 | 科毕业论文抽检信息平台<br>局(国务院教育督导委员会办公室)                                                      |                                                               |  |
|----------|--------------------------------------------------------------------------------------|---------------------------------------------------------------|--|
|          |                                                                                      | 用户登录                                                          |  |
|          | ● 防诈骗提示 经检测发现,近期有诈骗邮件冒充学位中心                                                          | 账号 10456_gly                                                  |  |
|          | 给部分专家发送电子邮件(邮件地址后缀不<br>是cdgdc.edu.cn域名),素要专家身份及银<br>行卡等信息。因自2021年以来,其们从未向            | 密码 •••••• ◎                                                   |  |
|          | 专家友运过更新信息的邮件(论义评审邀请<br>邮件除外)。如果您收到上述美悦诈骗邮件,<br>请不要点击邮件内链接,也不要直接回复邮<br>件,谨防上当受骗,特此提示! | <ul> <li>登证码 時輸入給证码 32章4</li> <li>記住账号 专家重置密码 重置密码</li> </ul> |  |
|          |                                                                                      | 登录<br>推荐使用 谷歌说话题 火虹波荡器 微软压ge浏洗器 360%览器                        |  |
|          |                                                                                      | (十百丁4日200-2000近17%50世9,) 時間時間用)                               |  |
|          |                                                                                      |                                                               |  |

版权所有: 教育部学位与研究生教育发展中心 监制: 教育督导局(国务院教育督导委员会办公室)

重置密码:可通过手机号或邮箱重置密码。

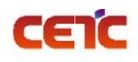

| · · · · · · · · · · · · · · · · · · · | 區信找回 邮件找回 |               |       |      |
|---------------------------------------|-----------|---------------|-------|------|
|                                       |           | 请输入收到邀请短信的手机。 | 975   |      |
|                                       |           | 请输入图形验证码      |       | 3n7b |
|                                       |           | 请输入验证码        | 发送验证码 |      |
|                                       |           | 下一步 返         | 東登回   |      |
|                                       |           |               |       |      |
|                                       |           |               |       |      |
|                                       |           |               |       |      |
|                                       |           |               |       |      |
|                                       |           |               |       |      |
|                                       |           |               |       |      |

# 2.2. 首页

用户登录首页可进行的操作:

- 1. 首页:停留在其他页面上时,点击【首页】可快速返回首页。
- 2. 论文上报统计:查看本院系论文上报整体情况。
- 3. 上报进度: 查看本院系的上报进度。
- 4. 公告:可预览、下载通知公告。
- 5. 站内消息:点击可查看接收的站内消息,铃铛右上角红色数字,表示当前未读消息数量。
- 6. 用户信息:可查看用户信息、修改手机号、邮箱和重置密码。
- 7. 退出系统:退出系统重新登录。

| CEIC     |                                        | 普天和平科技                          | <b>有限公司</b>        | 全国本科毕业 <b>论文抽检</b> 信息平台-院系 <b>操作手册</b>                                                                                                    |
|----------|----------------------------------------|---------------------------------|--------------------|----------------------------------------------------------------------------------------------------|
| (注) 全国本科 | 毕业论文抽检信息平台                             | (测试)                            |                    | 3→▲ 生化学院(生化学院)10743_ej_01) ▲ 🖉                                                                                                    |
| ■ 论文上报 × | 首页 1                                   |                                 |                    | G Rs V                                                                                                    |
|          | 论文上报统计2                                |                                 |                    | 公告 🚳                                                                                                    |
|          | 学位授予信息数:828                            | 已上传论文信息数:828                    | 未上传论文信息数: 0        | 2020数背部《关于印友《本科毕业论文(设计)抽检办<br>[2022-04-02 10:32:38] 《到                                                                                               |
|          | 应上传材料数: <b>828</b>                     | 已上传材料数: <b>828</b>              | 未上传材料数:0           | 普通高等学校本科专业目录(2020年版本)<br>[2022-04-02 10:38:25] (#3)                                                                                                  |
|          | 院系用户总数:1                               | 已 提 交 院 系 数 : <b>0</b>          | 未提交院系数:1           | 普通高等学校本科专业类教学质量国家标准(上)<br>[2022-05-24 11:11:46] (10)                                                                                                 |
|          | *学位授予信息数=已上传论文信息数<br>*应上传材料总数=已上传论文信息数 | +未上传论文信息数<br>-已上传论文信息中无毕业论文和设计数 |                    | 普通高等学校本科专业类教学质量国家标准(下)<br>[2022-04-02 10:36:47] (1)                                                                                                  |
|          | 上报进度 3                                 |                                 |                    |                                                                                                    |
|          | 100%                                   | 100%                            | 100%               | <ul> <li>[2022-06-16 14:21:35] (書)</li> <li>高校联系人信息登记表<br/>[2022-06-02 13:06:12] (書)</li> <li>原文上报工作须知及常见问题<br/>[2022-06-02 15:46:11] (書)</li> </ul> |
|          | 16天16尽上传元86进度                          | 初科上传总体元成进度                      | <u>N型上</u> 传材料元成进度 |                                                                                                    |

# 2.3. 论文上报

论文上报包括:学位授予信息详情、论文及材料上传、论文上传情况统计、论文信息、论文信息提交。

| (注) 全国本利   | 斗垟 | 业论文抽检信息平台           | ) (测试)                         |                        |    | △ ● 生化学院(生化学院 10743_ej_01) ● の                           |
|------------|----|---------------------|--------------------------------|------------------------|----|----------------------------------------------------------|
| 🖥 论文上报 💦 🕺 | -  | 首页                  |                                |                        |    | 更多 ~                                                     |
| 🙀 学位授予信息详情 |    | 论文上报统计              |                                |                        | 公告 |                                                          |
| 🚪 论文及材料上传  |    | 学位摇系信白教·828         | 口上传论立信自称·828                   | ± ⊢传论立信自物· 0           | Ê  | 2020教育部《关于印发〈本科毕业论文(设计)抽检办 ^<br>[2022-04-0210:32:38]     |
| 🙀 论文上传情况统计 |    | 中国政于旧态致, <b>626</b> | 口上传动数:020                      |                        |    | 普通高等学校本科专业目录(2020年版本)                                    |
| 🚆 论文信息     |    | 应上 15               | 已上传材料数:828                     | 未 上 恒 № 科 釵 : 0        |    | [2022-04-02 10:38:25] 🛞                                  |
| 📑 论文信息提交   |    | 院系用户总数:1            | 已 提 交 院 系 数 : 0                | 未 提 交 院 系 数 : <b>1</b> | ê  | 普通高等学校本科专业类教学质量国家标准(上)<br>[2022-05-24 11:11:46] ໜ        |
|            |    | *学位授予信息数=已上传论文信息数   | +未上传论文信息数<br>已上传论文信息由于毕业论文和设计数 |                        | Ê  | 普通高等学校本科专业类教学质量国家标准(下)<br>[2022-04-02 10:36:47] ໜ        |
|            |    |                     |                                |                        |    | 院系用户操作手册<br>[2022-05-24 14:30:41] (1997)                 |
|            |    | 上报进度                |                                |                        | â  | 原文报送信息汇总表数据表结构及填写说明<br>[2022-06-16 14:21:35] 😣           |
|            |    | 100%                | 100%                           | 100%                   |    | 高校联系人信息登记表<br>[2022-06-02 13:06:12] (1)<br>原文上报工作须知及常见问题 |
|            |    | 论文信息上传完成进度          | 材料上传总体完成进度                     | 应上传材料完成进度              | 8  | [2022-06-02 15:46:11]                                    |
|            |    |                     |                                |                        |    | ×                                                        |

# 2.3.1.学位授予信息详情

院系管理员可查看、搜索和下载学位授予信息。

在【学位授予信息详情】页面,能查看到本院系应上报学年度的全部学位授予信息。

| 並고:마꼬:카+++左 | 四八司 |
|-------------|-----|
| 百大州半科汉伯     | 限ムリ |

全国本科毕业论文抽检信息平台-院系操作手册

| 首页 学     | 经位授予信息详情 ×                                                                                     |            |       |          |             |                                                     |            | 更多 ~               |  |  |  |  |  |  |
|----------|------------------------------------------------------------------------------------------------|------------|-------|----------|-------------|-----------------------------------------------------|------------|--------------------|--|--|--|--|--|--|
| 论文信息     | 专业大类: 专业大类                                                                                     | ~ 专业名称     | 家 专业名 | 称        | ✓ 姓名: 姓名    | 3                                                   | 状态: 未上报    | < ─ 更多>            |  |  |  |  |  |  |
| Q搜索      | 〕清空                                                                                            |            |       |          |             |                                                     |            |                    |  |  |  |  |  |  |
| 学位授予信息下载 | 7位授予信息下载 2019/2020学年度学位授予信息总数:828; 专业总数:12; 普通高等教育数:765; 成人高等教育数:63; 未华留学数:0; 学士专业学位数:0; 2 💼 🔍 |            |       |          |             |                                                     |            |                    |  |  |  |  |  |  |
| 序号       | 学位授予单位代码 🗢                                                                                     | 学位授予单位名称 🗢 | 姓名 ≑  | 身份证件类型 ≑ | 身份证件号码 令    | 培养单位码 🗢                                             | 学士学位专业代码 🗢 | 学士学位专业名 状态 🗢       |  |  |  |  |  |  |
| 1        | 10743                                                                                          | 青海大学       |       | 居民身份证    | 3702851999  | 10743                                               | 080105     | 资源勘查工 未上报          |  |  |  |  |  |  |
| 2        | 10743                                                                                          | 青海大学       | ž ž   | 居民身份证    | 632122199   | 10743                                               | 080105     | 资源勘查工 未上报          |  |  |  |  |  |  |
| 3        | 10743                                                                                          | 青海大学       | 1     | 居民身份证    | 63212219    | 5 10743                                             | 080105     | 资源勘查工 未上报          |  |  |  |  |  |  |
| 4        | 10743                                                                                          | 青海大学       | H.    | 居民身份证    | 63212619    | 10743                                               | 080105     | 资源勘查工 未上报          |  |  |  |  |  |  |
| 5        | 10743                                                                                          | 青海大学       | ē     | 居民身份证    | 63010419    | 10743                                               | 080105     | 资源勘查工 未上报          |  |  |  |  |  |  |
| 6        | 10743                                                                                          | 青海大学       | E     | 居民身份证    | 37083219    | 10743                                               | 080105     | 资源勘查工 未上报          |  |  |  |  |  |  |
| 7        | 10743                                                                                          | 青海大学       | 픽     | 居民身份证    | 63212219    | 10743                                               | 080105     | 资源勘查工 未上报          |  |  |  |  |  |  |
| 8        | 10743                                                                                          | 青海大学       | 卓     | 居民身份证    | 61042819    | 10743                                               | 080105     | 资源勘查工 未上报          |  |  |  |  |  |  |
| 9        | 10743                                                                                          | 青海大学       | 卓 :   | 居民身份证    | 6323221     | 10743                                               | 080105     | 资源勘查工 未上报          |  |  |  |  |  |  |
| 10       | 10743                                                                                          | 青海大学       | é.    | 居民身份证    | 130502195   | 10743                                               | 080105     | 资源勘查工 未上报 -        |  |  |  |  |  |  |
|          |                                                                                                |            |       |          | 共 828 条 20条 | ;⁄页                                   1     2     : | 3 4 5 6 …  | <b>42</b> > 前往 1 页 |  |  |  |  |  |  |

# 2.3.1.1. 学位授予信息下载

CEIC

在【学位授予信息详情】页面,点击【学位授予信息下载】,在弹窗中点击"下载"可下载与查询条件匹配 的相关信息。

注:由于不同浏览器,下载方式不同,若您的浏览器未弹出下载文件,可到<mark>浏览器功能菜单里的"下载"列</mark> 表中查找。

| トや文    | 抽絵信息亚台            | •                 |          |                 |                            |            | 下载               |                       |               | >     |
|--------|-------------------|-------------------|----------|-----------------|----------------------------|------------|------------------|-----------------------|---------------|-------|
|        |                   | ,                 |          |                 |                            |            | xscj_xws<br>打开文件 | syxx_41_10459_10459_e | j_01_郑州大学法学院. |       |
| 页 学    | ·位授予信息详情 ×        |                   |          |                 |                            |            |                  |                       |               | 更     |
| 文信息    | 专业大类: 专业大类        | ~                 |          | 专业名称            | ~ 姓                        | 名: 姓名      |                  |                       |               | ~ 更   |
| 22 金 1 | 」清空               |                   |          |                 |                            |            |                  |                       |               |       |
| 授予信息下载 | 2019/2020学年度 学位授予 | 信息总数: 1345; 专业总数: | 1; 普通高等教 | ·育数: 876; 成人高等教 | <b>汝育数: 469; 来华留学数: 0;</b> | 学士专业学位数: 0 |                  |                       |               |       |
| 序号     | 学位授予单位代码 🗢        | 学位授予单位名称 🗢        | 姓名 💠     | 身份证件类型 💲        | 身份证件号码 🗢                   | 培养单位码 🗢    | 学: 查看更多          |                       |               | \$ 态: |
| 1      | 10459             | 郑州大学              | 5        | 居民身份证           | 411481199                  | 10459      | 030101K          | 法学                    | 法学            | 材料齐全  |
| 2      | 10459             | 郑州大学              | 4        | 居民身份证           | 410781199                  | 10459      | 030101K          | 法学                    | 法学            | 材料齐全  |
| 3      | 10459             | 郑州大学              | Ħ        | 居民身份证           | 410183199                  | 10459      | 030101K          | 法学                    | 法学            | 材料齐全  |
| 4      | 10459             | 郑州大学              | R        | 居民身份证           | 411121199                  | 10459      | 030101K          | 法学                    | 法学            | 材料齐全  |
| 5      | 10459             | 郑州大学              | 周        | 居民身份证           | 413001199                  | 10459      | 030101K          | 法学                    | 法学            | 材料齐全  |
| 6      | 10459             | 郑州大学              | 李        | 居民身份证           | 410327199                  | 10459      | 030101K          | 法学                    | 法学            | 材料齐全  |
| 7      | 10459             | 郑州大学              | 李        | 居民身份证           | 41060319                   | 10459      | 030101K          | 法学                    | 法学            | 材料齐全  |
| 8      | 10459             | 郑州大学              | 安        | 居民身份证           | 41022119                   | 10459      | 030101K          | 法学                    | 法学(国际商法方      | 材料齐全  |
| 9      | 10459             | 郑州大学              | 4        | 居民身份证           | 41012219                   | 10459      | 030101K          | 法学                    | 法学            | 材料齐全  |
| 10     | 10459             | 郑州大学              | Ē        | 居民身份证           | 41010219                   | 10459      | 030101K          | 法学                    | 法学            | 材料齐全  |
| 11     | 10459             | 郑州大学              |          | 居民身份证           | 41152419                   | 10459      | 030101K          | 法学                    | 法学            | 材料齐全  |
| 12     | 10459             | 郑州大学              | 11       | 居民身份证           | 23022719                   | 10459      | 030101K          | 法学                    | 法学(国际商法方      | 材料齐全  |

### 2.3.1.2. 搜索

1. 在【学位授予信息详情】页面,可根据"论文信息"查询条件搜索学位授予信息。

2. 使用"状态"查询条件,可筛选未上报的学位授予信息进行下载。

状态说明:1)未上报:还未上传论文(设计)信息汇总表;

2) 材料不全: 已上传论文(设计) 信息汇总表数据, 还未上传附件材料;

3) 材料齐全: 已上传论文(设计)信息汇总表数据和附件材料。

| 顶    | 学位授予信息详情 ×                     |                   |          |                         |                      |             |            |            |      | 更多    |
|------|--------------------------------|-------------------|----------|-------------------------|----------------------|-------------|------------|------------|------|-------|
| 论文信息 | 专业大类: 专业大类                     | 2005              | 专业名称:    | 专业名称                    | ∨ 姓名:                | 姓名          | 状态:        | 未上报        | 2    | ~ 收   |
|      | 学位类型:学位类型                      |                   | 学号:      | 学号                      |                      |             | 2          |            |      |       |
| 搜索   | 回 清空<br>1<br>2019/2020 学年度学位授子 | 信息总数: 5901; 专业总数: | 72; 普通高等 | <b>导款育数:</b> 3915; 成人高等 | 教育数: 1986; 未华留学数: 0; | 学士专业学位数: 0; |            |            | 0    | ) (1) |
| 序号   | 学位授予单位代码 👙                     | 学位授予单位名称 💠        | 姓名⇔      | 身份证件类型 👙                | 身份证件号码 ⇔             | 培养单位码 🗢     | 学士学位专业代码 😄 | 学士学位专业名称 👙 | 证书专业 | 状态⇔   |
| 1    | 10743                          | 青海大学              | 6        | 居民身份证                   | 632128               | 10743       | 020101     | 经济学        | 经济   | 未上报   |
| 2    | 10743                          | 青海大学              | 走        | 居民身份证                   | 63212                | 10743       | 020101     | 经济学        | 经济   | 未上报   |
| 3    | 10743                          | 青海大学              | 5ł       | 居民身份证                   | 6328                 | 10743       | 020101     | 经济学        | 经济   | 未上报   |
| 4    | 10743                          | 青海大学              | Ē        | 居民身份证                   | 4113                 | 10743       | 020101     | 经济学        | 经济   | 未出    |
| 5    | 10743                          | 青海大学              | )        | 居民身份证                   | 6321.                | 10743       | 020101     | 经济学        | 经济   | 未且    |
| 6    | 10743                          | 青海大学              | 杨        | 居民身份证                   | 41088 )              | 10743       | 020101     | 经济学        | 经济   | 未出    |
| 7    | 10743                          | 青海大学              | i        | 居民身份证                   | 63212                | 10743       | 020101     | 经济学        | 经济   | 未日    |
| 8    | 10743                          | 青海大学              | -        | 居民身份证                   | 612527               | 10743       | 020101     | 经济学        | 经济   | 未日    |
|      |                                |                   |          |                         |                      |             |            |            |      |       |

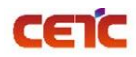

### 2.3.2.论文及材料上传

院系管理员可在此页面进行模板及填写规范下载、论文信息汇总表上传、论文原文及附件上传、论文及材料上 传完成。可根据查询条件搜索上传批次、下载汇总表、删除上传汇总表、查看附件验证日志,也可查看上传批次的 论文详细信息。

| 首   | 页 论文及材         | 料上传 ×                     |                           |                                                              |                       |                  |       |     |                               | 更多~                                       |  |  |  |
|-----|----------------|---------------------------|---------------------------|--------------------------------------------------------------|-----------------------|------------------|-------|-----|-------------------------------|-------------------------------------------|--|--|--|
| 学年度 | : 请选择          | ∨ 文件名称:                   | 请输入                       | 状态: 请选择                                                      | > 批次编号: ⊮             | 输入               | 上传时间: | 开始至 | 结束 Q 搜索                       | ◎ 清空                                      |  |  |  |
| 第一步 | き: 1.数据准       | 醫 ≫ 2.论文信息》               | 二总表上传 》 3.论文原:            | 文及附件上传                                                       |                       |                  |       |     |                               |                                           |  |  |  |
| 第二步 | 第二步: 论文及材料上传完成 |                           |                           |                                                              |                       |                  |       |     |                               |                                           |  |  |  |
| 附   | +验证日志 册        | 除 2019/2020学年度 学位授        |                           |                                                              | 1345; 缺少材料数: 0;       |                  |       |     |                               |                                           |  |  |  |
|     |                |                           | S DEMI 19457 DERIGA(M)    |                                                              |                       |                  |       |     |                               | $\bigcirc \blacksquare \bigcirc \bigcirc$ |  |  |  |
|     | 序号             | 学年度 🗧                     | 批次 \$                     | 文件名称 🗧                                                       | 论文数量 ≑                | 材料齐全数量 ≑         | 状态 ≑  |     | 上传时间 🗢                        | © III Q<br>操作                             |  |  |  |
|     | <b>序号</b><br>1 | <b>学年度 ≑</b><br>2019/2020 | #比次 ◆<br>2022040613533518 | <b>文件名称 ≑</b><br>xxhzb_10459_郑州大学_10<br>459fxy_1920_002.xlsx | <b>论文数量</b> ≑<br>1343 | 材料齐全数量 ⇔<br>1343 | 状态    | 1   | 上作时间 🗢<br>2022-04-06 13:59:02 | 3     11     0       操作         查看 下载     |  |  |  |

### 2.3.2.1.数据准备

进入【论文及材料上传】,点击【1.数据准备】按钮,有两种方式准备上报数据:

1.可下载论文信息汇总表空模板和样例,根据【学位授予信息详情】中应上报学年度的全部学位授予信息上报 论文信息:

2.可跳转至"学位授予信息详情"根据查询条件筛选出未上报的学位授予信息,点击【学位授予信息下载】导出带学位授予信息数据的填写模板,此模板只需要补充后半部分论文信息,修改文件名命名规则,即可上传。 (推荐使用此模板进行数据上报)

备注:无论哪种方式上传信息汇总表,模板 A-T 列的学位授予信息不允许修改。

如使用"空模板和样例"表进行数据补全, 需删除第二行填写说明和第三行样例后再进行上传。

由于不同浏览器,下载方式不同,若您的浏览器未弹出下载文件,可到<mark>浏览器功能菜单里的"下载"列表</mark>中 查找。

#### 全国本科毕业论文抽检信息平台-院系操作手册

| 首页 论文及林                                                                         | 材料上传 ×             |                                        |                                                                   |                                                   |                                                      |                               |                                         |                                       |                                       |                                  |                                               | 更多、~                                  |
|---------------------------------------------------------------------------------|--------------------|----------------------------------------|-------------------------------------------------------------------|---------------------------------------------------|------------------------------------------------------|-------------------------------|-----------------------------------------|---------------------------------------|---------------------------------------|----------------------------------|-----------------------------------------------|---------------------------------------|
| <b>学年度:</b> 请选择                                                                 | 数据准备               |                                        |                                                                   |                                                   |                                                      |                               |                                         | ×                                     | 1 开始                                  | 至结束                              | Q搜索                                           | 自清空                                   |
| 第一步: 1.数据/                                                                      |                    |                                        |                                                                   | er eta 146.1467 - eta 🔽 400.                      |                                                      |                               |                                         |                                       |                                       |                                  |                                               |                                       |
| 第二步: 培养方案                                                                       |                    |                                        | 5, 演到 子位授予1                                                       | 日息(片)(南) 中下就。                                     |                                                      |                               |                                         |                                       |                                       |                                  |                                               |                                       |
| 第三步: 论文及材料」                                                                     | 上传完成 本省            | 规范及样例                                  | 能转至学位接予信息                                                         | 洋情                                                |                                                      |                               |                                         |                                       |                                       |                                  |                                               |                                       |
| Mt/HANTER #                                                                     | 2019/              |                                        | 2                                                                 |                                                   |                                                      |                               |                                         | _                                     |                                       |                                  | 0                                             |                                       |
| (A)17-322 (江口小)<br>                                                             | 学年度 ◆              |                                        |                                                                   |                                                   |                                                      |                               |                                         | 关闭                                    |                                       | 上传时间                             | ↓ #                                           | γ <sub>E</sub>                        |
|                                                                                 |                    |                                        |                                                                   |                                                   |                                                      |                               |                                         |                                       |                                       |                                  |                                               |                                       |
|                                                                                 |                    |                                        |                                                                   |                                                   |                                                      |                               |                                         |                                       |                                       |                                  |                                               |                                       |
|                                                                                 |                    |                                        |                                                                   |                                                   | 暂无数                                                  | 如据                            |                                         |                                       |                                       |                                  |                                               |                                       |
|                                                                                 |                    |                                        |                                                                   |                                                   |                                                      |                               |                                         |                                       |                                       |                                  |                                               |                                       |
| 当前表格已选择 0 项 清 3                                                                 | 2                  |                                        |                                                                   |                                                   |                                                      |                               |                                         |                                       |                                       |                                  |                                               |                                       |
|                                                                                 |                    |                                        |                                                                   |                                                   |                                                      |                               |                                         |                                       | <b>共0</b> 祭                           | 20祭/页 >                          |                                               | 前在 1 页                                |
| 学位授予单位代码                                                                        | 学位授予单位名称           | 姓名                                     | 身份证件类型码                                                           | 身份证件号码                                            | 培养单位码                                                | 学士学位专士                        | 上代码 学士学位专业名称                            | 证书专业名称                                | 入学年月                                  | 学号                               | 毕业年月                                          | 学位证书编号                                |
|                                                                                 |                    |                                        |                                                                   |                                                   |                                                      |                               |                                         |                                       |                                       |                                  |                                               |                                       |
|                                                                                 |                    |                                        |                                                                   |                                                   |                                                      |                               |                                         |                                       |                                       |                                  |                                               |                                       |
| 请高校直接通过抽检信息平台下载本<br>信息内容使用,请勿修改;<br>填写说明:<br>1. A-I列无底色内容为原始学位授予(               | 39]<br>1           |                                        |                                                                   |                                                   |                                                      |                               |                                         |                                       |                                       |                                  |                                               |                                       |
| 息,请在本科抽检平台【论文原文库<br>【学位授予信息详情】页面下载,原<br>数据不允许修改,否则无法完成上传<br>2.1-48列集店会为必慎而(于鉴让论 | 】-                 | 请高校直接通过抽检信<br>息平台下载本列信息内<br>容使用, 诸勿修改; | 请高校直接通过抽检信<br>息平台下载本列信息内<br>奈伊田,诸勿修改;                             | 请高校直接通过抽检信<br>息平台下载本列信息内<br>容使用,速勿修改:             | 请高校直接通过抽检信<br>息平台下载本列信息内<br>多佛田,诸勿修改:                | 请高校直接通过<br>息平台下载本列<br>容使用,请勿终 | 抽检信 请高校直接通过抽检信<br>信息内 息平台下载本列信息内<br>容 一 | 请高校直接通过抽检信<br>息平台下载本列信息内<br>容使用,请勿修改: | 请高校直接通过抽检信<br>息平台下载本列信息内<br>容使用,请勿修改; | 请高校直接通过抽<br>息平台下载本列信<br>容使用,请勿修改 | 检信 请高校直接通过抽检信<br>息内 息平台下载本列信息内<br>: 容佛田,诸勿修改: | 请高校直接通过抽检信<br>息平台下载本列信息P<br>容使用,诸勿经改; |
| (设计)和影密论文可不填写U-2列]<br>3.友底色填写项在一定条件下必填<br>4.技器模板填写完整上报信息后,请                     | ≏<br>₩             | IN BUTS / INFORMACY                    | IN BUTCH INFORMATION                                              | an actual and an and a second second              | IN BUTCH INCOMPANY                                   | a 6.707 in/202                | NY BUDDER BRODERY                       | IN DUILY INCOMMENT                    | IN DUTLY INCOMMENT                    | IN DUTCH INFORMATION             | · MERCIC MERCINERAL                           | IN INCOME.                            |
| <b>顾弗二行填与吸则用工</b> 传。                                                            |                    |                                        |                                                                   |                                                   |                                                      |                               |                                         |                                       |                                       |                                  |                                               |                                       |
|                                                                                 |                    |                                        |                                                                   |                                                   |                                                      |                               |                                         |                                       |                                       |                                  |                                               |                                       |
| -                                                                               |                    |                                        |                                                                   |                                                   |                                                      |                               |                                         |                                       |                                       |                                  |                                               |                                       |
| 10001                                                                           | 北京大学               | 张三                                     | 01                                                                | 130703200201060XXX                                | 10001                                                | 020401                        | 国际经济与贸易                                 | 国际经济与贸易                               | 201609                                | 10001001                         | 202009                                        | 100010112XXXXX                        |
|                                                                                 |                    |                                        |                                                                   |                                                   |                                                      |                               |                                         |                                       |                                       |                                  |                                               |                                       |
| 首页 论文及材                                                                         | 排上传 学位授予           | 信息详情×                                  | 剪贴板<br>W4                                                         | - : X -                                           | 74<br>/ fx                                           |                               | া গদিসা                                 | ti na                                 | 数字 🕠                                  | 样式                               | 単元格                                           |                                       |
| 论文信息  专业大                                                                       | 卷: 专业大类            | ~                                      |                                                                   | ٨                                                 | В                                                    |                               | с                                       | D                                     |                                       | E                                | F                                             | G                                     |
| Q.搜索 面清空                                                                        |                    |                                        | 学位<br>1                                                           | 授予单位代码                                            | 学位授予单                                                | 位名称                           | 姓名                                      | 身份证件类型                                | 四 身份                                  | 计证件号码                            | 培养单位码                                         | 学士学位著                                 |
| 学位授予信息下载 201                                                                    | 9/2020学年度 学位授予信息总数 | (: 25668; 专业总数:                        | 请高校直接通过<br>1 信息内容使用。<br>填写说明:<br>1.A-T列无底色                        | 抽检信息平台下教本列<br>请勿修改。<br>内容为原始学位授予信                 |                                                      |                               |                                         |                                       |                                       |                                  |                                               |                                       |
| 序号 学                                                                            | 位授予单位代码 👙 学位       | 授予单位名称 ≑                               | 息,请在本科打<br>【学位授予信息<br>数据不及计算                                      | H检平台【论义原义库】<br>联详情】页面下载,原数<br>(注情】页面下载,原数<br>(注意) | -<br>台 请使用下载信息,2                                     | 不允许修改                         | 请使用下载信息,不允许修改                           | マ 请使用下载信息,不                           | 允许修改 请使用下载                            | 信息,不允许修改                         | 请使用下载信息,不允许修                                  | 改 请使用下载信息,                            |
| 1                                                                               | 10459              | 郑州大学                                   | <ul> <li>(设计)和涉图</li> <li>3. 灰底色墳写订</li> <li>4. 按照模板填写</li> </ul> | 》论文可不填写U-2列)<br>现在一定条件下必填<br>同完整上报信息后,请删          | °.<br>N                                              |                               |                                         |                                       |                                       |                                  |                                               |                                       |
| 2                                                                               | 10459              | 郑州大学                                   | 2                                                                 | ௌ再上传◇                                             | 郑州大学                                                 |                               |                                         | 01                                    | 4103111                               |                                  | 10459                                         | 010101                                |
| 4                                                                               | 10459              | 和州大学                                   | 5 10459<br>6 10459                                                |                                                   | 郑州大学<br>郑州大学<br>郑州大学                                 |                               |                                         | 01                                    | 4103031<br>4103271<br>4113241         |                                  | 10459<br>10459<br>10459                       | 010101<br>010101<br>010101            |
| 5                                                                               | 10459              | 郑州大学                                   | 7 10459<br>8 10459<br>9 10459                                     |                                                   | <ul> <li>郑州大学</li> <li>郑州大学</li> <li>郑州大学</li> </ul> |                               |                                         | 01<br>01<br>01                        | 4114031<br>4104261<br>4109261         |                                  | 10459<br>10459<br>10459                       | 010101<br>010101<br>010101            |
| 6                                                                               | 10459              | 郑州大学                                   | 10 10459<br>11 10459<br>12 10459                                  |                                                   | 郑州大学<br>郑州大学<br>郑州大学                                 |                               | f                                       | 01                                    | 4127261<br>3607811<br>4128221         |                                  | 10459<br>10459<br>10459                       | 010101<br>010101<br>010101            |
| 7                                                                               | 10459              | 郑州大学                                   | 13 10459<br>14 10459                                              |                                                   | 郑州大学<br>郑州大学                                         |                               |                                         | 01                                    | 4111211<br>4113211                    |                                  | 10459<br>10459                                | 010101<br>010101                      |
| 8                                                                               | 10459              | 郑州大学                                   | 16 10459<br>16 10459<br>17 10459                                  |                                                   | #X11大学<br>郑州大学<br>郑州大学                               |                               |                                         | 01<br>01<br>01                        | 2108021<br>4101811<br>4127021         |                                  | 10459<br>10459<br>10459                       | 010101<br>010101<br>010101            |
| 9                                                                               | 10459              | 郑州大学                                   | 18 10459<br>19 10459<br>20 10459                                  |                                                   | 郑州大学<br>郑州大学<br>郑州大学                                 |                               | S                                       | 01<br>01<br>01                        | 410426<br>622201<br>410822            |                                  | 10459<br>10459<br>10459                       | 010101<br>010101<br>010101            |
| 10                                                                              | 10459              | 郑州大学                                   | 21 10459<br>22 10459                                              |                                                   | 郑州大学<br>郑州大学                                         |                               |                                         | 01                                    | 412724<br>411503                      |                                  | 10459<br>10459                                | 010101<br>010101                      |
| 11                                                                              | 10459              | 郑州大学                                   | 23 10459<br>24 10459<br>25 10459                                  |                                                   | 郑州大学<br>郑州大学<br>郑州大学                                 |                               | 3                                       | 01 01                                 | 412822<br>411627<br>4127021           |                                  | 10459 10459 10459                             | 010101                                |
| 12                                                                              | 10459              | 郑州大学                                   | 26 10459                                                          | 学位授予信息                                            | 郑州大学<br>附件1学位类型                                      | !  附件2摺                       | ≦                                       |                                       | 4127231<br>4身份证件 (+                   | ,<br>) : (1                      | 10459 🄛 🕈 ,                                   | ÷ 🖽 🕇 👬                               |

# 2.3.2.2.论文信息汇总表上传

根据下载的模板填写论文信息汇总表后,点击【论文信息汇总表上传】按钮,进行文件上传。

注意事项如下:

CEIC

# CEIC

**普天和平科技有限公司** 全国本科毕业论文抽检信息平台-院系操作手册

1、 未到上报时间,不允许上传汇总表。请在上报时段内尽早完成上报,以免影响单位整体报送进度。

2、 请仔细阅读模板的第二行填写说明,按照要求填写上传信息。

3、 填写时需注意 A-T 列为原始学位授予信息不允许修改,否则无法成功上传论文信息汇总表。

4、 使用【学位授予信息详情】中下载的信息补全上传前,请将第二行填写说明删除;如使用"空模板和样例" 表进行数据补全,需删除第二行填写说明和第三行样例后再进行上传。

5、 论文信息汇总表的文件命名规则请参考"xxhzb 学校代码 学校名称 院系代码 抽检年度 序号.xlsx"命名。

(xxhzb 10001 北京大学 shxy01 1920 001.xlsx)

6、 若院系在【论文信息提交】中点击"论文及材料上传完成",完成了论文信息及材料提交,则不允许重新上

报。若需要更正上报内容,需在【论文信息提交】中申请撤回。申请撤回后,只需要上传更正的论文信息和附

件,即可重新进入提交流程。

7、 U-AB 列黄底色为必填项(无毕业论文(设计)和涉密论文可不填写 U-Z 列)。

8、 论文信息汇总表 AD 列(学生所在院系代码)和 AE 列(学生所在院系名称)必须填写。

汇总表填写说明如下:

| 序号 | 字段名称     | 必填 | 说明                          |
|----|----------|----|-----------------------------|
| А  | 学位授予单位代码 |    |                             |
| В  | 学位授予单位名称 | _  |                             |
| С  | 姓名       | _  |                             |
| D  | 身份证件类型码  | _  |                             |
| Е  | 身份证件号码   |    |                             |
| F  | 培养单位码    |    |                             |
| G  | 学士学位专业代码 |    |                             |
| Н  | 学士学位专业名称 |    | 请高校直接通过抽检信息平台下载本列信息内容使用,请勿修 |
| Ι  | 证书专业名称   |    | 改;                          |
| J  | 入学年月     |    |                             |
| К  | 学号       |    |                             |
| L  | 毕业年月     |    |                             |
| М  | 学位证书编号   |    |                             |
| Ν  | 是否主辅修学位  |    |                             |
| 0  | 是否双学士学位  | _  |                             |
| Р  | 是否联合学位   |    |                             |

| - | 1  | 27 |  |
|---|----|----|--|
| - | L. |    |  |

| Q  | 联合培养单位码           |              |                                                                                                    |
|----|-------------------|--------------|----------------------------------------------------------------------------------------------------|
| R  | 是否第二学位            | _            |                                                                                                    |
| S  | 是否辅修学位            | _            |                                                                                                    |
| Т  | 学位类型              | _            |                                                                                                    |
| U  | 论文题目              | $\checkmark$ | 必填; 限 200 汉字以内;                                                                                                    |
| V  | 撰写语种信息            | $\checkmark$ | 必填;参照撰写语种(可下拉选择语种,也可从抽检信息平台<br>下载的"模板规范及样例"中的附件2选取相应语种);                                                                                                    |
| W  | 论文研究方向            | $\checkmark$ | 必填;每个研究方向最多8个汉字,最多写两个,以中英文分<br>号分隔,总数不超过17个汉字;                                                                                                    |
| Х  | 论文关键词             | $\checkmark$ | 必填;限100汉字以内,以中英文分号分隔;                                                                                                    |
| Y  | 指导教师              | $\checkmark$ | 必填; 限 20 汉字; 按实际情况填写, 如有多位指导老师, 以中<br>英文分号分隔;                                                                                                    |
| Z  | 是否本专业第一届<br>毕业生   | $\checkmark$ | 必填;填写"是"或"否";                                                                                                    |
| AA | 上传论文(设计)          |              | 必填;参照抽检信息平台下载的"模板规范及样例"中的附件3<br>上传文件类型填写,如无"毕业论文"和"毕业设计",请选择<br>"无";                                                                                                    |
| AB | 论文原文及其他<br>材料文件名称 | $\checkmark$ | <ul> <li>必填;</li> <li>①本列最多可填写两个文件名,每个文件名之间以中英文分号分隔。</li> <li>②建议上传文件命名规则:学年度_省市代码_单位代码_专业代码_学号_论文类型(LW/BS/SM/W)_序号.文件后缀,支持的文件后缀,支持的文件后缀类型包括:PDF、DOC、DOCX、ZIP。文件名称须与字段 AA 列"上传论文(设计)类型"内容对应。</li> <li>③如 AA 列的内容为"毕业论文",文件命名中的论文类型对应</li> <li>LW。</li> <li>例如 2122 学年度北京市(11)北京大学(10001)国际经济与贸易(020401)专业,学号为1405024217 学生的论文建议命名为:</li> <li>2122_11_10001_020401_1405024217_LW_001.pdf;</li> <li>2122_11_10001_020401_1405024217_LW_002.zip。</li> </ul> |

| CETC |          | 普天和平科技有限公司          | 全国本科毕业论文抽检信息平台-院系操作手册        |
|------|----------|---------------------|------------------------------|
|      |          | ④如 AA 列的内容为         | "毕业设计",文件命名中的论文类型对应          |
|      |          | BS。                 |                              |
|      |          | 例如 2122 学年度北京       | 京市(11)中国人民大学(10002)美术学       |
|      |          | (130401)专业,学号       | 为 203156202154 学生的毕业设计建议命名   |
|      |          | 为:                  |                              |
|      |          | 2122_11_10002_13040 | 01_203156202154_BS_001.docx; |
|      |          | 2122_11_10002_13040 | 01_203156202154_BS_002.zip。  |
|      |          | ⑤如 AA 列的内容为"        | 涉密论文",须上传《中华人民共和国保密          |
|      |          | 法》和《涉密学位论》          | 文管理办法》规定的定密证明材料; 文件命         |
|      |          | 名中的论文类型对应:          | SM.                          |
|      |          | 例如 2122 学年度北京       | 市(11)北京理工大学(10007)测控技术       |
|      |          | 与仪器(080301)专业       | 2,学号为113206151027学生的涉密认定材    |
|      |          | 料建议命名为:             |                              |
|      |          | 2122_11_10007_08030 | 1_113206151027_SM_001.pdf。   |
|      |          | ⑥如 AA 列的内容为         | "无",须上传教育部规定不要求毕业论文          |
|      |          | (设计)的规定,文体          | 牛命名中的论文类型对应 ₩。               |
|      |          | 例如 2122 学年度北        | 京市(11)北京大学(10001)临床医学        |
|      |          | (100201K) 专业, 学     | 号为 133106102919 学生的无毕业论文(设   |
|      |          | 计)证明材料建议命名          | 名为:                          |
|      |          | 2122_11_10001_10020 | 1K_133106102919_W_001.zip。   |
|      |          | 选填;如AB列"论文          | 原文及其他材料文件名称"中的 zip 文件大       |
|      |          | 小超过 2G,请在此列:        | 填写其文件名;                      |
|      |          | 支持文件格式: PDF、        | DOC、DOCX、ZIP;                |
|      |          | 建议上传文件命名规则          | 则:学年度_省市代码_单位代码_专业代码_        |
| AC   | 超大附件文件名称 | 学号_论文类型(LW/BS       | 5/SM/W)_序号.文件后缀。如:           |
|      |          | 2122_11_10061_02040 | 1_1405024217_LW_002.zip      |
|      |          | 或: 2122_11_10061_0  | 20401_1405024217_BS_001.zip  |
|      |          | 或: 2122_11_10061_0  | 20401_1405024217_SM_001.zip  |
|      |          | 或: 2122_11_10061_0  | 20401_1405024217_W_001.zip   |
|      |          | I I                 |                              |

| CE. | <b>ÍC</b> |          | 普天和 | 和平科技有限公司      | 全国本科毕业论文抽检信息平台-院系操 | 作手册 |
|-----|-----------|----------|-----|---------------|--------------------|-----|
|     | AD        | 毕业生所在院系代 |     | 选填;限20字符以内;   |                    |     |
|     | AD        | 码        |     | 如院系上传,则该列为必填, | 且内容须与院系账号一致;       |     |
|     | AE        | 毕业生所在院系名 |     | 选填;限 20 汉字以内; |                    |     |
|     | AE        | 称        |     | 如院系上传,则该列为必填, | 且内容须与院系账号一致;       |     |

| 首页           | 论文及材料上传 ×                                      |                  |                                                                 |                                     |                        |                    |                 | 更多 ~    |
|--------------|------------------------------------------------|------------------|-----------------------------------------------------------------|-------------------------------------|------------------------|--------------------|-----------------|---------|
| 学年度:         | <sup>请选</sup> 论文信息汇总表上传                        |                  |                                                                 |                                     |                        |                    | × <sup>结束</sup> | Q搜索 會清空 |
| 第一步:         | 上传内容                                           | 文件说明             |                                                                 |                                     | 选择文件                   |                    |                 |         |
| 第二步:<br>第三步: | 1<br>论文信息汇总表                                   |                  | xxhzb_学校代码_学校名称_抽<br>如:xxhzb_10001_北京大学_<br>(学年度2019/2020 缩写为19 | 检年度_序号.xlsx<br>1920_001.xlsx<br>20) | 选择文件<br>请上传xls或者xlsx格式 | (<br>的汇总表,文件大小不能超) | 1%<br>⊈10M      |         |
| 附件验          | 证日志 删除 2019/2020学                              | 丰度 学位授予信息数:25668 | ;已上传论文(设计)信息数:2102;                                             | 已上传材料数: 2102; 缺少材料数:                | 0;                     |                    | _               |         |
|              | <b>京号                                     </b> | 批次 ≑             | 文件名称 ≑                                                          | 论文数量 🗢                              | 材料齐全数量 🗢               | 状态 ≑               | 上传时间 🗢          | 操作      |
|              |                                                |                  |                                                                 |                                     |                        |                    |                 |         |

#### 2.3.2.2.1.上传成功

| 首页   | 论文及材                     | 料上传 ×                           | _                         |                                            |                |                                                                         |                                      |                                                         |                                   |       |        |    |                         |         |                                                          | 更多 ~           |
|------|--------------------------|---------------------------------|---------------------------|--------------------------------------------|----------------|-------------------------------------------------------------------------|--------------------------------------|---------------------------------------------------------|-----------------------------------|-------|--------|----|-------------------------|---------|----------------------------------------------------------|----------------|
| 学年度: | 请选择                      | ~                               | 文件名称:                     | 请输入                                        |                | 状态:                                                                     | 请选择                                  | ∨ 批次编号:                                                 | 请输入                               | 上传时间  | :      | 开始 | 至结束                     | Q搜索     | 2                                                        | 清空             |
| 第一步  | 1.数据准备                   | ž )                             | 》 2.论文                    | 信息汇总表上传                                    | »              | 3.论文原文                                                                  | 及附件上传                                |                                                         |                                   |       |        |    |                         |         |                                                          |                |
| 第二步  | 论文及材料上的                  | 专完成                             |                           |                                            |                |                                                                         |                                      |                                                         |                                   |       |        |    |                         |         |                                                          |                |
|      |                          |                                 |                           |                                            |                |                                                                         |                                      |                                                         |                                   |       |        |    |                         |         |                                                          |                |
| 附件   | 验证日志                     | 除 2019                          | /2020学年度 学                | 学位授予信息数: 1                                 | 345; 已上        | 传论文(设计)(                                                                | 信息数: 1345;                           | ; 已上传材料数: 1345;                                         | 缺少材料数:0;                          |       |        |    |                         |         | <b>a</b> ( <b>1</b>                                      | Q              |
| 附件   | 验证日志 册<br>序号             | 除 2019<br>学 <del>年度</del>       | /2020学年度                  | 学位授予信息数: 1                                 | 345; 已上        | 传论文(设计)(                                                                | 言思数: 1345;<br>^                      | ; 已上传材料数: 1345;                                         | 缺少材料数:0;<br>++Mマへ46日              | d.B-  | *      |    | 上传时间 💠                  |         | ○ ■                                                      | ) @            |
| 附件   | 登证日志 册<br>序号<br>1        | 除 2019<br>学作 <sup>中</sup><br>20 | /2020学年度学<br>汇总表已<br>看结果。 | <sup>学</sup> 位授予信息数: 1<br>+HL-5<br>33合证通过, | 345; 已上<br>系统后 | 传论文(设计)(                                                                | <sub>信息数:</sub> 1345;<br>~<br>·理, 您本 | :已上传材料数: 1345;<br>· · · · · · · · · · · · · · · · · · · | 缺少材料数:0;<br>++43×入44=<br>水据,请您稍后所 | 刷新页面查 | *      |    | 上传时间 🗢 2022-05-02 19    | 9:17:45 | <ol> <li>こ</li> <li>課</li> <li>操作</li> <li>查看</li> </ol> | Q       下载     |
| 附14  | <b>验证日志</b> 册<br>序号<br>1 | 除 2019,<br>学作年<br>20            | /2020 <del>学年度</del>      | 学位授予信息数: 1<br>1000                         | 345; 已上<br>系统后 | / <del>传论文(设计)/</del><br>→ <i>· · · · · · · · · · · · · · · · · · ·</i> | <sup>言思数:</sup> 1345;<br>-<br>理, 您本  | : 已上傳材料数: 1345;<br>//////////////////////////////////// | 缺少材料数: 0;                         | 刷新页面查 | ★<br>全 |    | 上传时间 💠<br>2022-05-02 19 | 9:17:45 | <ol> <li>こ</li> <li>課</li> <li>操作</li> <li>查看</li> </ol> | <b>○</b><br>下载 |

论文信息汇总表数据较多时(如大于 1000 条),如列表中显示的论文数量小于上传汇总表中的数据数量,请 您稍等片刻,系统后台正在处理上传数据,您可点击列表右上方的刷新按钮,查看上传的进度,当"论文数量" 等于上传的汇总表数据的数量时,本批次论文上传完成,可继续上传论文原文及附件。

| CEIC                                                                                                    |                                                                                |                                | 普天和平科技有                                                                         | 可限公司                                                                                                    | 全                                                                                                    | 国本科毕业 <b>论文</b>                                                                                                    | <b>、抽检</b> 信息平台                                                                                                    | ì-院系操作手册                                              |
|----------------------------------------------------------------------------------------------------|--------------------------------------------------------------------------------|--------------------------------|---------------------------------------------------------------------------------|----------------------------------------------------------------------------------------------------|----------------------------------------------------------------------------------------------------|----------------------------------------------------------------------------------------------------|----------------------------------------------------------------------------------------------------|-------------------------------------------------------|
| 首页 论文                                                                                                    | 及材料上传×                                                                         |                                |                                                                                 |                                                                                                    |                                                                                                    |                                                                                                    |                                                                                                    | 更多 ~                                                  |
| 学年度: 请选择                                                                                                    | ∨ 文件名称:                                                                        | 请输入                            | 状态: 请选择                                                                         | ∨ 批次编号:                                                                                                    | 请输入                                                                                                    | 上传时间:                                                                                                    | 至结束                                                                                                    | Q 搜索 📋 清空                                             |
| 第一步: 1.数                                                                                                    | 据准备 》 2.论文                                                                     | 信息汇总表上传                        | 3.论文原文及附件上传                                                                     |                                                                                                    |                                                                                                    |                                                                                                    |                                                                                                    |                                                       |
| 第二步: 论文及材                                                                                                    | 料上传完成                                                                          |                                |                                                                                 |                                                                                                    |                                                                                                    |                                                                                                    |                                                                                                    | 刷新                                                    |
| 附件验证日志                                                                                                    | 删除 2019/2020学年度 9                                                              | 4位授予信息数 <mark>: 1345</mark> 已上 | 传论文(设计)信息数: 1345;                                                               | 已上传材料数: 1333; 缺                                                                                                    | 少材料数: 12;                                                                                                    |                                                                                                    |                                                                                                    |                                                       |
| 序号                                                                                                    | 学年度 💲                                                                          | 批次 💲                           | 文件名称 💲                                                                          | 论文数量 👙                                                                                                    | 材料齐全数量 ≑                                                                                                    | 状态 ≑                                                                                                    | 上传时间 🗇                                                                                                    | 操作                                                    |
| □ 1                                                                                                    | 2019/2020                                                                      | 20220502191105594              | xxhzb_10459_郑州大<br>学_10459fxy_1920_00<br>1.xlsx                                 | 1345                                                                                                    | 0                                                                                                    | 材料不全                                                                                                    | 2022-05-02 19:17                                                                                                    | ?:45 查看 下载                                            |
| 当前表格已选择 0 项                                                                                                    | 清空                                                                             |                                |                                                                                 |                                                                                                    |                                                                                                    | 共1条 20条                                                                                                    | ⁄页 ∨ 〈 1                                                                                                    | > 前往 1 页                                              |
| 日 ち・ご・                                                                                                    | <del>,</del><br>入 页面布局 公式 数据                                                   | 审阅 视图 帮助                       | 百度网盘 📿 操作说明                                                                     | xxhzb_10459_郑州大学<br>朋搜索                                                                                                    | _10459fxy_1920_001.xls:                                                                                                    | < - Excel                                                                                                    |                                                                                                    | ▲ 617493633@qq.com                                    |
| ▲ 剪切 私 剪切 私 剪切 私助 ↓ ◆ 格式刷      剪助板 □                                                                                                    | 床体     ✓       B     I     U     ~     △     ~       ⇒     ⇒     ⇒     ⇒     ⇒ |                                | ] = ≫ - 20 自动接<br>= € 至 臣 合并后<br>对充方式                                           | 新<br>振中 ~ 第2 ~ %<br>下 数字                                                                                                    | ◆<br>◆<br>◆<br>◆<br>●<br>◆<br>●<br>●<br>●<br>●<br>●<br>●<br>●<br>●<br>●<br>●<br>●<br>●<br>●                                                                                                    | 賽用 单元格样式<br>表格格式 ~ ~ ~ ~ ~ ~ ~ ~ ~ ~ ~ ~ ~ ~ ~ ~ ~ ~                                                                                                    | 田田 (1000)     田田 (1000)     田 (1000)     田 (1000)      田 (1000)     田 (1000)     田 (1000)     田 (1000)     田 (1000)     田 (1000)     田 (1000) | <ul> <li>∑ 自动求和 、 A<br/>Z ▼</li> <li>↓ 填充 、</li></ul> |
| AD2 -                                                                                                    | × √ <i>f<sub>x</sub></i> 10459fx                                               | y                              |                                                                                 |                                                                                                    |                                                                                                    |                                                                                                    |                                                                                                    |                                                       |
| 1242         10459           1242         10459           1242         10459           1232         10459           1232         10459           1232         10459           1230         10459           1231         10459           1232         10459           1233         10459           1233         10459           1234         10459           1235         10459           1236         10459           1237         10459           1236         10459           1237         10459           1236         10459           1237         10459           1236         10459           1237         10459           1238         10459           1240         10459           1241         10459           1242         10459           1244         10459 | 海州大学<br>海州大学<br>郑州大学<br>郑州大学<br>郑州大学<br>郑州大学<br>郑州大学<br>郑州大学<br>郑州大学<br>郑      |                                | 01<br>01<br>01<br>01<br>01<br>01<br>01<br>01<br>01<br>01<br>01<br>01<br>01<br>0 | 410/81199<br>410/8119<br>410/8119<br>410/8119<br>410/8119<br>410/826<br>130092<br>411528<br>412801<br>412801<br>412801<br>41280<br>41280<br>41280<br>410/21<br>410/21<br>410/2 | 0489<br>10459<br>10459<br>104 | 030101K<br>030101K<br>030101K<br>030101K<br>030101K<br>030101K<br>030101K<br>030101K<br>030101K<br>030101K<br>030101K<br>030101K<br>030101K<br>030101K<br>030101K<br>030101K<br>030101K<br>030101K | 本法法法法<br>子学学学学学学学学学学学学学学学学学学学学学学学学学                                                                                                    | 云法法法法律律律律律律律律律律律律律律律律律律律律律律律律律律律律律律律律律                |
| 1345 10459<br>1346 40459<br>1347<br>1348                                                                                                    | 减去标题共13                                                                        | 345                            | 01<br>701                                                                       | 411082<br>411522                                                                                                    | 10459                                                                                                    | 030101K<br>030101K                                                                                                    | 法学                                                                                                    | 法学                                                    |

#### 2.3.2.2.2.上传失败

"验证信息"中可显示错误的行号和具体错误内容,点击"下载错误信息"可下载论文信息汇总表的错误信息,第一列在错误行号标注了具体错误内容,也可"点击复制"复制错误文本验证信息。

备注: "下载错误信息"导出的 Excel 文件是在上传的汇总表第一列标注了错误信息提示,请按照错误信息 修改对应行的数据,修改完毕后删除第一列错误信息提示,并将文件名"错误信息"及以后的文字删除,再上传 此汇总表即可。

| 验证信息                               | ×  |
|------------------------------------|----|
| 下载错误信息 点击复制                        |    |
| 第22行数据:                            | ^  |
| 数据错误:学生所在院系代码或名称不能为空!              |    |
| 第4317数16:<br>数据错误:学生所在院系代码或么称不能为容! |    |
| 第24行数据:                            |    |
| 数据错误:学生所在院系代码或名称不能为空!              |    |
| 第25行数据:                            |    |
| 数据错误 学生所在院系代码或名称不能为空!              |    |
| 第26行数据:                            |    |
| 数据错误:学生所在院系代码或名称不能为空!              |    |
| 第27行数据:                            |    |
| 数据错误:学生所在院系代码或名称不能为空!              |    |
| 第28行数据:                            |    |
|                                    | ţ  |
|                                    |    |
|                                    | 図え |

|    | <b>.</b> 5 · C · =                                         | xxhzb_10-      | 159_郑州大学_1920_001_错误信息_202204 | 126110427 (1). <mark>dsx [受保护的视图] - Excel</mark> | ▲ 617493633@qq | com 🙁 🖬 — 🗇 /      | × |  |
|----|------------------------------------------------------------|----------------|-------------------------------|--------------------------------------------------|----------------|--------------------|---|--|
| 3  | 文件 开始 插入 页面布局 公式 数据                                        | 审阅视图 帮助 百度网盘 📿 | ·                             |                                                  |                |                    |   |  |
| e  | 登録炉始期間 満注意 - 米自 Internet 的文件可能包含商売。陸非需要编辑。否则积持在受保护领域中比较安全。 |                |                               |                                                  |                |                    |   |  |
|    |                                                            |                |                               |                                                  |                |                    |   |  |
| C  |                                                            |                |                               |                                                  |                |                    |   |  |
|    | A                                                          | В              | С                             | D                                                | Е              | F                  |   |  |
| 1  | 错误信息(注:根据此列错误信息提示,可在本<br>表进行相应修改,修改完成后可删除此列上传<br>本表完成上传)   | 学位授予单位代码       | 学位授予单位名称                      | 姓名                                               | 身份证件类型码        | 身份证件号码             |   |  |
| 2  | 第2行数据格式错误:您所填写的【上传论文(                                      | 10459          | 郑州大学                          | 1 H                                              | 01             | 410311199804284524 |   |  |
| 3  | 第3行数据格式错误:您所填写的【上传论文《                                      | 10459          | 郑州大学                          | 札 🗧                                              | 01             | 410303199805311520 |   |  |
| 4  | 第4行数据格式错误:您所填写的【上传论文(                                      | 10459          | 郑州大学                          | E                                                | 01             | 410327199903279684 |   |  |
| 5  | 第5行数据格式错误:您所填写的【上传论文《                                      | 10459          | 郑州大学                          | 清 <b>二</b>                                       | 01             | 411324199902064544 |   |  |
| 6  | 第6行数据格式错误:您所填写的【上传论文《                                      | 10459          | 郑州大学                          | 利                                                | 01             | 411403199511198215 |   |  |
| 7  | 第7行数据格式错误:您所填写的【上传论文《                                      | 10459          | 郑州大学                          | Æ                                                | 01             | 410426199811053070 |   |  |
| 8  | 第8行数据格式错误:您所填写的【上传论文(                                      | 10459          | 郑州大学                          | E                                                | 01             | 410926199609184998 |   |  |
| 9  | 第9行数据格式错误:您所填写的【上传论文(                                      | 10459          | 郑州大学                          | 名                                                | 01             | 412726199401202801 |   |  |
| 10 | 第10行数据格式错误:您所填写的【上传论文                                      | (10459         | 郑州大学                          | Ŭ.                                               | 01             | 360781199810031044 |   |  |
| 11 | 第11行数据格式错误:您所填写的【上传论文                                      | (10459         | 郑州大学                          | 9                                                | 01             | 412822199810140488 |   |  |
| 12 | 第12行数据格式错误:您所填写的【上传论文                                      | (10459         | 郑州大学                          | 3                                                | 01             | 411121199711187015 |   |  |
| 13 | 第13行数据格式错误:您所填写的【上传论文                                      | (10459         | 郑州大学                          | Б                                                | 01             | 411321199805053449 |   |  |
| 14 | 第14行数据格式错误:您所填写的【上传论文                                      | (10459         | 郑州大学                          | 5                                                | 01             | 210802199706233516 |   |  |
| 15 | 第15行数据格式错误:您所填写的【上传论文                                      | (10459         | 郑州大学                          | 1                                                | 01             | 410181199707174516 |   |  |
| 16 | 第16行数据格式错误:您所填写的【上传论文                                      | (10459         | 郑州大学                          | 1                                                | 01             | 412702199704123675 |   |  |
| 17 | 第17行数据格式错误:您所填写的【上传论文                                      | 10459          | 郑州大学                          | 7                                                | 01             | 410426199812086026 |   |  |
| 18 | 第18行数据格式错误:您所填写的【上传论文                                      | (10459         | 郑州大学                          | <b>卒</b>                                         | 01             | 62220119971130332X |   |  |
| 19 | 第19行数据格式错误:您所填写的【上传论文                                      | 10459          | 郑州大学                          | 费                                                | 01             | 410822199709092029 |   |  |
| 20 |                                                            |                |                               |                                                  |                |                    |   |  |

### 2.3.2.3.论文原文及附件上传

上传完汇总表信息后,点击【3.论文原文及附件上传】按钮,上传论文原文及相关附件。附件可分批次上传, 当最后一个批次的附件上传完成时,列表"状态"从材料不全,更新为材料齐全。建议每批附件上传后,在【附 件验证日志】中查看附件上传详情。

附件上传与页面列表汇总表的上传记录并非一对一关系。若汇总表上传了1万条论文信息数据,附件上传时,可一次传1000位学生的原文及相关材料;附件较大时,可以传更少数量文件;或只补充、替换一位学生的原文及相关材料。

附件验证时与汇总表相关约束:上传的附件名称必须与已上传过汇总表信息【论文原文及其他材料文件名称】完全一致,否则系统识别不到,会被当做垃圾文件删除。

上传附件注意事项:

1、 上传文件格式只支持 ZIP , 压缩包内文件格式支持: PDF、DOC、DOCX、ZIP(多媒体文件或其他格式文件请压缩为 ZIP 后再和其它材料一起批量压缩), 上传时需确定 zip 文件名与解压后文件夹名一致。(毕业论文和毕业设计可放在同一个文件夹中压缩)

2、 单次上传附件的总大小不超过 10G, 若附件过大, 建议分批次上传附件, 单次上传附件数不超过 2000 个。

3、 若同一条论文信息对应的材料包含论文原文和其他材料,建议论文原文单独上传,不要和其它材料一起打 包压缩。

(例:如果一名学生的毕业作品包含三个文件:毕业论文.pdf、视频.mp4、图片.jpeg,上传时应将视频和图片一起打包压缩为 zip 格式文件,根据论文信息汇总表将 pdf 文件和 zip 文件重命名后,与其他学生的材料一起压缩为一个 ZIP 压缩包上传。)

4、 压缩包中的文件名称要与论文信息汇总表中的"论文原文及其他材料文件名称"内容一致,否则会被系统
 默认为无效文件删除。

5、 【附件验证日志】只包含附件上传的记录, 及每次上传时的验证日志。

论文原文及材料上传

 $\times$ 

| 上传内容            | 文件命名规则                                                                                                    |
|-----------------|----------------------------------------------------------------------------------------------------|
| 1.毕业论文(原文及其他材料) | 压缩包内文件格式支持:PDF、DOC、DOCX,多媒体文件或其他格式文件使用ZIP<br>所有文件命名须与信息汇总表中【论文原文及其他材料文件名称】名完全一致,如:<br>1920_11_10001_30201_10001001_LW_1.pdf<br>1920_11_10001_30201_10001001_LW_2.zip<br>(学年度2019/2020 缩写为1920)    |
| 2.毕业设计          | 压缩包内文件格式支持: PDF、DOC、DOCX, 多媒体文件或其他格式文件使用ZIP<br>所有文件命名须与信息汇总表中【论文原文及其他材料文件名称】名完全一致, 如:<br>1920_11_10001_30201_10001001_BS_1.pdf<br>1920_11_10001_30201_10001001_BS_2.zip<br>(学年度2019/2020 缩写为1920) |
| 选择文件            |                                                                                                    |

-1.上传文件格式只支持:ZIP,请把附件压缩至zip文件批量上传,zip包中不允许有文件夹。

2.建议单次上传附件数不超过2000个。

3.若同一条论文信息对应的材料包含PDF格式的论文原文和其他材料,建议PDF格式的论文原文单独上传,不要和其它材料一起打包压缩,可参考样例:

1920\_11\_10001\_030201\_10001001\_LW\_001.pdf

1920\_11\_10001\_030201\_10001001\_LW\_002.zip

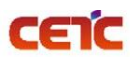

 $\times$ 

#### 论文原文及材料上传

| 上传内容             | 文件命名规则                                                                                                    |
|------------------|----------------------------------------------------------------------------------------------------|
| 1.毕业论文(原文及其他材料)  | 压缩包内文件格式支持: PDF、DOC、DOCX, 多媒体文件或其他格式文件使用ZIP<br>所有文件命名须与信息汇总表中【论文原文及其他材料文件名称】名完全一致, 如:<br>1920_11_10001_30201_10001001_LW_1.pdf<br>1920_11_10001_30201_10001001_LW_2.zip<br>(学年度2019/2020 缩写为1920) |
| 2.毕业设计           | 压缩包内文件格式支持: PDF、DOC、DOCX,多媒体文件或其他格式文件使用ZIP<br>所有文件命名须与信息汇总表中【论文原文及其他材料文件名称】名完全一致,如:<br>1920_11_10001_30201_10001001_BS_1.pdf<br>1920_11_10001_30201_10001001_BS_2.zip<br>(学年度2019/2020 缩写为1920)   |
| 南京大学附件-part1.zip | 9.5 GB 2% 7.6 MB/s 20分钟 II ×                                                                                                    |

1.上传文件格式只支持:ZIP,请把附件压缩至zip文件批量上传,zip包中不允许有文件夹。

2.建议单次上传附件数不超过2000个。

3.若同一条论文信息对应的材料包含PDF格式的论文原文和其他材料,建议PDF格式的论文原文单独上传,不要和其它材料一起打包压缩,可参考样例:

1920\_11\_10001\_030201\_10001001\_LW\_001.pdf

1920\_11\_10001\_030201\_10001001\_LW\_002.zip

#### 2.3.2.3.1.材料齐全

若上传附件后,材料齐全数量=论文数,且状态是【材料齐全】,表示当前批次汇总表中的论文的原文及相关 材料已上传完成。

| 首页  | 〔 <u>论文及材</u>                        | 料上传 ×                     |                                  |                                     |                             |                        |                        |                                              | 更多 ~                                             |
|-----|--------------------------------------|---------------------------|----------------------------------|-------------------------------------|-----------------------------|------------------------|------------------------|----------------------------------------------|--------------------------------------------------|
| 学年度 |                                      | < ✓ 文件名称:                 |                                  | <b>状态:</b> 请选择 ~                    | 批次编号:                       |                        | 上传时间: 🗐 开始 至           | 结束 Q 搜索                                      | 會 清空                                             |
| 第一步 | : 1.数据准                              | 备 》 2.论文信息                | 汇总表上传 》 3.论                      | 文原文及附件上传                            |                             |                        |                        |                                              |                                                  |
| 第二步 | : 培养方案上                              | _传                        |                                  |                                     |                             |                        |                        |                                              |                                                  |
| 第三步 | : 论文及材料上                             | 传完成 本省市上报时间段为:            | 2022年01月31日-2022年07月             | 101日,请尽早完成原文上报工作,以免影响省市报            | 8送进度。                       |                        |                        |                                              |                                                  |
| 附件  | *验证日志 册                              | 1除 2019/2020学年度 学位担       | 授予信息数: 266; 已上传论文(               | (设计)信息数: 266; 已上传材料数: 266; 缺少材      | 料数: 0;                      |                        |                        |                                              |                                                  |
|     |                                      |                           |                                  |                                     |                             |                        |                        |                                              |                                                  |
|     | 序号                                   | 学年度 ⇔                     | 批次 ≑                             | 提示                                  | ×                           | 材料齐全数量 ⇔               | 状态 ≑                   | 上传时间 ≑                                       | 8 II (1)<br>操作                                   |
|     | <b>序号</b><br>1                       | <b>学年度</b> ≑<br>2019/2020 | 批次 \$<br>20220426114444468       | 提示<br>文件正在后台进行处理,请稍后通过【附件验】<br>证结果。 | ×<br>亚日志】查看验                | 材料齐全数量 ≑<br>266        | 状态                     | 上传时间 令<br>2022-04-26 11:51:07                | 3     1     0       操作         查看     下载         |
|     | <b>序号</b><br>1<br>推已选择 <b>0</b> 项 清空 | <b>学年度</b> ≑<br>2019/2020 | <b>批次</b> ≑<br>20220426114444468 | 提示<br>文件正在后台进行处理,请稍后通过【附件验]<br>证结果。 | ×<br>正日志】 査看验<br><b>廃</b> 定 | <b>材料齐全数量</b> 🗢<br>266 | 状态 ☆<br>初時万全<br>共1条 20 | 上传时间 ≎<br>2022-04-26 11:51:07<br>窑/页 > < 1 > | 3     部       操作        査者     下载       前往     1 |

|   | _ | _ |   |
|---|---|---|---|
|   |   |   | - |
| · |   |   |   |
| _ | _ | - | _ |

全国本科毕业论文抽检信息平台-院系操作手册

| 首页   | 论文及材               | 料上传 ×           |                    |                                                 |                 |          |                |                     | 更多 ~           |
|------|--------------------|-----------------|--------------------|-------------------------------------------------|-----------------|----------|----------------|---------------------|----------------|
| 学年度: | 请选择                | ∨ 文件名称:         | 请输入                | 状态: 请选择                                         | ∨ 批次编号:         | 请输入      | 上传时间: 🗐 开始     | 至结束 Q 搜             | <mark>索</mark> |
| 第一步  | 1.数据准备             | ▲ 》 2.论文化       | 信息汇总表上传 》          | 3.论文原文及附件上传                                     |                 |          |                |                     |                |
| 第二步  | 论文及材料上             | 专完成             |                    |                                                 |                 |          |                |                     |                |
| 附件   | 验证日志               | 除 2019/2020学年度学 | 单位授予信息数: 1345; 已上f | 专论文(设计)信息数: 1345; i                             | 已上传材料数: 1345; 勄 | 沙材料数: 0; |                |                     | 0 <b>II</b> 0  |
|      | 序号                 | 学年度 💠           | 批次 🗢               | 文件名称 ≑                                          | 论文数量 👙          | 材料齐全数量 👙 | 状态 ⇔           | 上传时间 💠              | 操作             |
|      | 1                  | 2019/2020       | 20220502191105594  | xxhzb_10459_郑州大<br>学_10459fxy_1920_00<br>1.xlsx | 1345            | 1345     | 材料齐全           | 2022-05-02 19:17:45 | 查看 下载          |
| 当前表  | 客已选择 <b>0</b> 项 清空 |                 |                    |                                                 |                 |          | # 4 g _ 20 g @ |                     | ***            |
|      |                    |                 |                    |                                                 |                 |          | 共 1 条 20条/页    |                     | 則在 1 页         |
|      |                    |                 |                    |                                                 |                 |          |                |                     |                |

#### 验证信息

点击复制

本次上传材料论文数量【3092】;更新后材料齐全论文数量【3092】; 尚有材料缺失论文数量【0】;

上传成功的附件: 100791001.pdf 100791002.pdf 100791003.pdf 100791004.pdf 100791005.pdf 100791006.pdf 100791007.pdf 100791008.pdf 100791009.pdf 100791010.pdf 100791011.pdf 100791012.pdf 100791013.pdf 100791014.pdf 100791015.pdf 100791016.pdf 100791017.pdf 100791018.pdf 100791019.pdf 100791020.pdf 100791021.pdf 100791022.pdf 100791023.pdf 100791024.pdf 100791025.pdf 100791026.pdf  $\times$ 

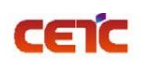

#### 2.3.2.3.2.材料不全

若上传的附件后,当前汇总表批次中的材料齐全数量 < 论文数,状态是【材料不全】,表示当前批次汇总表中的论文信息,仍然缺少原文及相关材料。可点击操作列【查看】,在论文详细页面查询状态是【材料不全】的记录。根据缺少附件的学位授予信息补充相关材料,再次点击【3.论文原文及附件上传】上传附件。此时,只需上传缺少的附件。

| 首页    | 联系人信息     | 息维护 论文及材料上           | 传 ×                               |              |                 |              |          |       |     |                     | 更多 ~         |
|-------|-----------|----------------------|-----------------------------------|--------------|-----------------|--------------|----------|-------|-----|---------------------|--------------|
| 学年度:  |           | < ✓ 文件名称:            |                                   | 状态:          |                 | ∨ 批次编号:      |          | 上传时间: | 开始至 | 结束 Q 搜索             | @ 清空         |
| 第一步:  | 1.数据准备    | - 2.论文信息汇总           | 3.论文原文                            | 及附件上传        |                 |              |          |       |     |                     |              |
| 第二步:  | 论文及材料上传   | 完成本省市上报时间段为: 202     | 2年04月11日-2022年06月10日,             | 请尽早完成原文上     | -报工作,以免影响省市报;   | 送进度。         |          |       |     |                     |              |
| 附件验证  | 证日志 删除    | 余 2019/2020学年度 学位授予作 | 言思数: 8806; 已上传论文(设计) <sup>,</sup> | 信息数: 8806; 已 | 3上传材料数: 0; 缺少材料 | ₩数: 8806     |          |       |     |                     | <b>a a a</b> |
|       | 序号        | 学年度 ⇔                | 批次 ≑                              | 立件复杂         |                 | 公立教告 🔺       | 材料齐全数量 ⇔ | 状态 ⇔  |     | 上传时问 🗢              | 操作           |
|       | 1         | 2019/2020            | 20220531161454828                 | 提示<br>文件正在后台 | 6进行处理,请稍后通过     | [附件验证日志] 查看验 | 0        | 材料不全  |     | 2022-05-31 16:22:50 | 查看 下载        |
| 当前表格E | B选择 O项 清空 |                      |                                   | 让结果。         |                 | 确定           |          |       | 共1条 | 20条/页 🗸 🤇 🚹 🗦       | 前往 1 页       |
|       |           |                      |                                   |              |                 |              |          |       |     |                     |              |

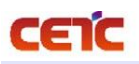

 $\times$ 

验证信息

点击复制

本次上传材料论文数量【8804】;更新后材料齐全论文数量【8804】;尚有材料缺失论文数量【2】;

上传成功的附件: 1028410003.pdf 1028410004.pdf 1028410005.pdf 1028410006.pdf 1028410007.pdf 1028410008.pdf 1028410009.pdf 1028410010.pdf 1028410011.pdf 1028410012.pdf 1028410013.pdf 1028410014.pdf 1028410015.pdf 1028410016.pdf 1028410017.pdf 1028410018.pdf 1028410019.pdf 1028410020.pdf 1028410021.pdf 1028410022.pdf 1028410023.pdf 1028410024.pdf 1028410025.pdf 1028410026.pdf 1028410027.pdf 1028410028.pdf

| 首页                                      | 论文及材料                                                     | 料上传 ×               |                         |                                    |         |          |              |                     | 更多~   |
|-----------------------------------------|-----------------------------------------------------------|---------------------|-------------------------|------------------------------------|---------|----------|--------------|---------------------|-------|
| 学年度:                                    | 请选择                                                       | ✓ 文件名称:             | 清输入                     | 状态: 请选择                            | ∨ 批次编号: | 请输入      | 上传时间: 📋 开始 至 | 结束 Q 搜索             | ◎ 清空  |
| 第一步: 1.数据准备 》 2.论文信息汇总表上传 》 3.论文原文及附件上传 |                                                           |                     |                         |                                    |         |          |              |                     |       |
| 第二步:                                    | 论文及材料上作                                                   | 专完成 本省市上报时间段为: 2022 | 2年04月11日-2022年06月10日,请尽 | 8早完成原文上报工作,以免影响省市                  | 报送进度。   |          |              |                     |       |
| 附件                                      | <b>脸证日志</b> 删                                             | 2019/2020学年度 学位授予信  | 聽數: 8806; 已上传论文(设计)信息   | 数: 8806; 巳上传材料数: 8804; 野           | 业材料数:2  |          |              |                     | 0     |
|                                         | 序号                                                        | 学年度 ⇔               | 批次 ⇔                    | 文件名称 ⇔                             | 论文数量 🗢  | 材料齐全数量 ⇔ | 状态 😄         | 上传时问 🗢              | 操作    |
|                                         | 1                                                         | 2019/2020           | 20220531161454828       | xxhzb_10284_南京大学_1920<br>_001.xlsx | 8806    | 8804     | 材料不全         | 2022-05-31 16:22:50 | 查看 下载 |
| 当前表                                     | 当前奏稿已选择 <b>0</b> 项 清空<br>共1 会 20⑤/页 → 〈 <b>1</b> → 前往 1 页 |                     |                         |                                    |         |          |              |                     |       |

全国本科毕业论文抽检信息平台-院系操作手册

| C | EI | C |
|---|----|---|

| 号 P | 论文题目 ≑<br>南京大学1 | 学位授予单位代码 ≑ | 学位授予单位名称 👙 | 11-72 A |          |          |        |            |            |          |        | $\sim$ |
|-----|-----------------|------------|------------|---------|----------|----------|--------|------------|------------|----------|--------|--------|
| 1 7 | 南京大学1           |            |            | X±11 -  | 身份证件类型 😄 | 身份证件号码 🗢 | 培养单位 🗇 | 学士学位专业代码 🗢 | 学士学位专业名称 👙 | 证书专业名称 👙 | 入学年月   | 操作     |
|     |                 | 10284      | 南京大学       |         | 居民身份证    | 5423231  | 南京大学   | 010101     | 哲学         | 哲学       | 201509 | 更多     |
| P   | 南京大学2           | 10284      | 南京大学       |         | 居民身份证    | 321283   | 南京大学   | 010101     | 哲学         | 哲学       | 201609 | 更多     |
|     |                 |            |            |         |          |          |        |            |            |          |        |        |
|     |                 |            |            |         |          |          |        |            |            |          |        |        |
|     |                 |            |            |         |          |          |        |            |            |          |        |        |
|     |                 |            |            |         |          |          |        |            |            |          |        |        |

### 2.3.2.4. 附件验证日志

附件上传完成后,点击【附件验证日志】,查看附件上传情况。此操作只用于查询附件(论文原文及材料) 上传的次数,及记录每次附件上传成功多少条,失败多少条。

备注:论文信息汇总表上传日志记录不记录在【附件验证日志】中,汇总表上传内容错误时,系统实时提醒,根据提醒情况可下载错误文件,修改正确后重新上传;成功上传的文件,可在列表操作中【下载】汇总表原表。

| 首页  | 〔 <u>论文及材</u> 〕          | 料上传 ×                                     |                                                  |                                                                               |                                   |                  |              |      |                               | 更多 ~                                               |
|-----|--------------------------|-------------------------------------------|--------------------------------------------------|-------------------------------------------------------------------------------|-----------------------------------|------------------|--------------|------|-------------------------------|----------------------------------------------------|
| 学年度 | 请选择                      | > 文件名称:                                   | 请输入                                              | 状态: 请选择                                                                       | ∨ 批次编号:                           | 请输入              | 上传时间:        | 开始 至 | 结束 Q 搜索                       | 自清空                                                |
| 第一步 | : 1.数据准备                 | ▲ 》 2.论文信息:                               | 汇总表上传 📎 3.论文原                                    | 文及附件上传                                                                        |                                   |                  |              |      |                               |                                                    |
| 第二步 | : 论文及材料上作                | 专完成                                       |                                                  |                                                                               |                                   |                  |              |      |                               |                                                    |
|     |                          |                                           |                                                  |                                                                               |                                   |                  |              |      |                               |                                                    |
| 附任  | 验证日志 删                   | <b>除</b> 2019/2020学年度 学位授                 | 经了信息数: 1345; 已上传论文(设计                            | 十)信息数: 1345; 已上传材料数:                                                          | 1345; 缺少材料数: 0;                   |                  |              |      |                               | © <b>II</b> 0                                      |
| 附任  | ·验证日志                    | 除 2019/2020学年度 学位摄<br>学年度 🗢               | 舒信息数: 1345; 已上传论文(设)<br>批次 🗢                     | †)信息数: 1345: 已上传材料数:<br>文件名称 ≑                                                | 1345; 缺少材料数: 0;<br>论文数量 🗢         | 材料齐全数量 ≑         | 状态 ⇔         |      | 上传时问 🗢                        | <ul><li>○</li><li>Ⅲ</li><li>Q</li><li>操作</li></ul> |
|     | <u>验证日志</u> 册<br>序号<br>1 | 除<br>2019/2020学年度 学位授<br>学年度<br>2019/2020 | 子信息数: 1345; 已上传论文(设)<br>批次 令<br>2022040613533518 | +)信息数: 1345: 已上侍材料数:<br>文件名称 今<br>xxhzb_10459_郑州大学_10<br>459fxy_1920_002.xlsx | 1345: 缺少材料数: 0;<br>论文数量 令<br>1343 | 材料齐全数量 🗢<br>1343 | 状态 🗢<br>材料齐全 |      | 上传时间 今<br>2022-04-06 13:59:02 | S     III     O       操作         查音     下载         |

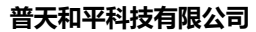

CEIC

# **普天和平科技有限公司** 全国本科毕业论文抽检信息平台-院系操作手册

| 附件验  | 证日志            |      |      |        |        |           |                     | ×        |
|------|----------------|------|------|--------|--------|-----------|---------------------|----------|
| 文件名称 | 文件名称           | 上传用户 | 上传用户 | 上传时间   |        | 至结束日期     | 查询                  | 清空       |
| 序号   | 文件名称           |      |      | 文件大小   | 附件验证信息 | 上传用户      | 上传时间                | 操作       |
| 1    | 新疆师范大学语言学院.zip |      |      | 87.0MB | ◎ 点击查看 | 10762yx01 | 2022-03-25 16:48:29 | ⊻ 下载验证信息 |
|      |                |      |      |        |        |           |                     |          |
|      |                |      |      |        |        |           |                     |          |
|      |                |      |      |        |        |           |                     |          |
|      |                |      |      |        |        |           |                     |          |
|      |                |      |      |        |        |           |                     |          |
|      |                |      |      |        |        |           |                     |          |
|      |                |      |      |        |        |           |                     |          |
|      |                |      |      |        |        |           |                     |          |
|      |                |      |      |        |        | 共1条 20条/  | 页 ~ < 1             | ) 前往 1 页 |

点击【点击查看】,查看附件上传日志,若材料齐全,尚有材料缺失论文数量【0】。

| 首   | ត            | 论文及材料上传 ×                                   |      |          |
|-----|--------------|---------------------------------------------|------|----------|
|     | 附            | 验证信息                                        | ×    |          |
| 学年月 |              |                                             |      | 至结束      |
|     | 文作           | 点击复制                                        |      |          |
| 第一  |              |                                             |      |          |
|     | _ <u></u> ⊥f | 本次上传操作、 更新材料交会论文数量【3529】 · 尚有材料种生论文数量【0】 ·  |      |          |
| 第二  |              | LOCTORIA SCHOLDEROOF [OCC] / MURCHOOF [o] / |      |          |
|     | -            | 上传成功的附件-                                    |      |          |
| 附   |              | 106941001.pdf                               |      |          |
|     |              | 106941002.pdf                               |      |          |
|     |              | 106941003.pdf                               |      |          |
|     |              | 106941005.pdf                               |      | 10:55:28 |
|     |              | 106941006.pdf<br>106941007.pdf              |      | 10.55.20 |
|     |              | 106941008.pdf                               |      |          |
|     |              |                                             |      | <        |
|     |              |                                             | 「大田」 |          |
|     |              |                                             |      |          |

点击【下载验证信息】,下载附件上传日志。

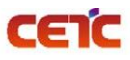

|    | 🥘 230321754_20220326_165850.txt - 记事本  |
|----|----------------------------------------|
| Ī  | 文件(F) 编辑(E) 格式(O) 查看(V) 帮助(H)          |
|    | 本次上传操作,更新材料齐全论文数量【3529】;尚有材料缺失论文数量【0】; |
|    | 上传成功的附件:                               |
| +  | 106941001.pdf                          |
|    | 106941002.pdf                          |
|    | 106941003.pdf                          |
|    | 106941004.pdf                          |
|    | 106941005.pdf                          |
| F. | 106941006.pdf                          |
| 31 | 106941007.pdf                          |
| -  | 106941008.pdf                          |
|    | 106941009.pdf                          |
|    | 106941010.pdf                          |
|    | 106941012 ndf                          |
|    | 106941013 pdf                          |
|    | 106941014.pdf                          |
|    | 106941015.pdf                          |
|    | 106941016.pdf                          |
|    | 106941017.pdf                          |
|    |                                        |

点击【点击查看】,查看附件上传日志,若材料不全,尚有材料缺失论文数量【n】。缺少材料的记录可参考 【2.3.2.3.2 材料不全】章节,进行补充。

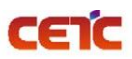

X

#### 验证信息

点击复制

本次上传材料论文数量【8804】;更新后材料齐全论文数量【8804】;尚有材料缺失论文数量【2】

上传成功的附件: 1028410003.pdf 1028410004.pdf 1028410005.pdf 1028410006.pdf 1028410007.pdf 1028410008.pdf 1028410009.pdf 1028410010.pdf 1028410011.pdf 1028410012.pdf 1028410013.pdf 1028410014.pdf 1028410015.pdf 1028410016.pdf 1028410017.pdf 1028410018.pdf 1028410019.pdf 1028410020.pdf 1028410021.pdf 1028410022.pdf 1028410023.pdf 1028410024.pdf 1028410025 ndf

## 2.3.2.5.论文及材料上传完成

若本院系所有学位授予信息的论文及相关附件已上传完成,点击第二步【论文及材料上传完成】操作,跳转 至【论文信息提交】页面点击"论文及材料上传完成"提交上报信息,快速完成原文上报工作。

| 首页   | 论文及材                   | 料上传 ×                                            |                                                   |                                                                                |                                 |                         |              |                             | 更多 ~                                                                                                    |
|------|------------------------|--------------------------------------------------|---------------------------------------------------|--------------------------------------------------------------------------------|---------------------------------|-------------------------|--------------|-----------------------------|----------------------------------------------------------------------------------------------------|
| 学年度: | 请选择                    | > 文件名称:                                          | 请输入                                               | 状态: 请选择                                                                        | ∨ 批次编号: 请                       |                         | 专时间: 📋 开始 至  | 名 搜 素                       | ☆ 清空                                                                                                    |
| 第一步  | 1.数据准                  | · 备 》 2.论文信息;                                    | □总表上传 》 3.论文原                                     | 文及附件上传                                                                         |                                 |                         |              |                             |                                                                                                    |
|      |                        |                                                  |                                                   |                                                                                |                                 |                         |              |                             |                                                                                                    |
| 第二步  | 论文及材料上                 | 传完成                                              |                                                   |                                                                                |                                 |                         |              |                             |                                                                                                    |
| 第二步  | 验证日志 册                 | (1年完成)<br>]]除 2019/2020学年度 学位授                   | 予信息数: 1345; 已上传论文(设计                              | †)信息数: 1345; 已上传材料数:                                                           | 1345; 缺少材料数: 0;                 |                         |              |                             | 0 <b>II</b> 0                                                                                                    |
| 第二步  | 论文及材料上<br>验证日志 册<br>序号 | (1年元成)<br>2019/2020学年度 学位授<br>学年度 ◆              | 予信息数: 1345; 已上传论文(设):<br>批次 令                     | †)信息数: 1345; 已上传材料数:<br><b>文件名称</b> ≑                                          | 1345; 缺少材料数: 0;<br>论文数量 令       | 材料齐全数量 ⇔                | 状态 ≑         | 上传时间 🗢                      | <ul><li>3 Q</li><li>操作</li></ul>                                                                                                    |
| 第二步  | 论文及材料上 絵证日志  像号 1      | (1950)<br>2019/2020学年度 学位授<br>学年度 ◆<br>2019/2020 | 子信意数: 1345: 已上侍论文(役):<br>批次 今<br>2022040613533518 | t)億巻数: 1345; 已上传材料数:<br>文件名称 -<br>xxdrzb_10459_郑州大学_10<br>459fxy_1920_002.xlsx | 1345; 號學材料数: 0;<br>论文数量<br>1343 | <b>材料齐全数量 章</b><br>1343 | 状态 ÷<br>材料汽全 | 上传时间<br>2022-04-06 13:59:02 | <ul> <li>3</li> <li>第</li> <li>第</li> <li>1</li> <li>1</li></ul> |

| 首页 论文信                      | 息提交 ×              |              |           |           |       |                |             |           | 更多 ~                        |
|-----------------------------|--------------------|--------------|-----------|-----------|-------|----------------|-------------|-----------|-----------------------------|
| 总览信息                        |                    |              |           |           |       |                |             |           |                             |
| 学位授予信息总<br><mark>828</mark> | 数 普通高等教育<br>765    | 成人高等教育<br>63 | 来华留学<br>0 | 学士专:<br>0 | 业学位   | 专业总数<br>12     | 毕业论文<br>828 | 毕业设计<br>0 | 无毕业论文(设计)<br><mark>0</mark> |
| 提交步骤                        |                    |              |           |           |       |                |             |           |                             |
|                             |                    |              |           |           |       |                |             |           |                             |
|                             | 进行中                |              |           |           |       |                |             |           |                             |
|                             | 论文及材料上传完成          |              |           |           |       |                |             |           |                             |
| 院系申请撤回及                     | 记录信息               |              |           |           | 上级退回偏 | 言息             |             |           |                             |
|                             | 申请撤回 撤回记录          |              |           |           |       | 退回记录           |             |           |                             |
|                             | 撤回后, 需要重新完成提       | 交流程。         |           |           |       | 被退回后,          | 需要重新完成提交流   | 程。        |                             |
|                             | 撤回状态:<br>亩核音回·     |              |           |           |       | 退回状态:<br>退回音口: |             |           |                             |
|                             | ₩1%2000 ·<br>撤回时间: |              |           |           |       | 退回时间:          |             |           |                             |

# 2.3.2.6.删除

若上传的论文信息汇总表存在问题,需要重新上传,可选中要删除的论文信息汇总表,点击【删除】按钮, 删除后,重新上传。

| 首页        | 〔 论文及材                 | 料上传 ×                                 |                                             |                                                                                           |                              |                  |                     |                 |                             |                                   | 更多 ~           |
|-----------|------------------------|---------------------------------------|---------------------------------------------|-------------------------------------------------------------------------------------------|------------------------------|------------------|---------------------|-----------------|-----------------------------|-----------------------------------|----------------|
| 学年度:      | 请选择                    | ∨ 文件名称:                               | 请输入                                         | 状态: 请选择                                                                                   | ∨ 批次编号:                      | 请输入              | 上传时间:               | <sup>自</sup> 开始 | 至 结束                        | Q搜索                               | 清空             |
| 第一步       | : 1.数据准                | 备 》 2.论文                              | 信息汇总表上传                                     | 3.论文原文及附件上传                                                                               |                              |                  |                     |                 |                             |                                   |                |
| 箔一止       | : 论文及材料上               | 传完成                                   |                                             |                                                                                           |                              |                  |                     |                 |                             |                                   |                |
| *-9       |                        |                                       |                                             |                                                                                           |                              |                  |                     |                 |                             |                                   |                |
| 第二少       | 验证日志 册                 | 1除 2019/2020学年度 当                     | 学位授予信息数: ; 已上传论文                            | 文(设计)信息数: ; 已上传材料                                                                         | H数: ; 缺少材料数: ;               |                  |                     |                 |                             | ۵ <b>اا</b>                       | <b>a</b>       |
| 新二少 附件    | 验证日志 册                 | 1019/2020学年度 🕈<br>学年度 🗢               | 学位授予信息数:;已上传论文<br>批次 🗢                      | Հ(设计)信息数:;已上传材料<br>文件名称 ≑                                                                 | 数:; 缺少材料数:;<br>论文数量 🗢        | 材料齐全数量 ≑         | 状态 ≎                |                 | 上传时间 🗢                      | <ul><li>こ</li><li>課</li></ul>     | 0              |
| 第二少<br>附件 | <u>验证日志</u><br>房号<br>1 | 除<br>2019/2020学年度<br>学年度<br>2019/2020 | 学位授予信息数:;已上传论文<br>批次 ⇒<br>20220502191105594 | <mark>文(设计)信息数:;已上传材料</mark><br>文件名称 ≑<br>xxhzb_10459_近州大<br>学_10459fxy_1920_00<br>1.xlsx | 数:;缺少材料数:;<br>论文数量 ◆<br>1345 | 材料齐全数量 ≎<br>1345 | <b>状态 🌩</b><br>材料齐全 | 3               | 上传时间 ≑<br>2022-05-02 19:17: | Q     II       操作       45     查看 | Q           下载 |

若不删除重新上传,系统会自动覆盖上次上传信息。论文数量会在新的上传批次增加,历史批次减去。论文数量为0的批次,建议删除。论文数量不为0,材料齐全数量为0,只需补充原文及相关材料。

| C  | E     | <b>ÍC</b> |                    |                          | 普天和平科技                               | 有限公司       |          | 全国本科毕业 <b>论文抽</b> | <b>检</b> 信息平台-院     | 系操   | 作手册  |
|----|-------|-----------|--------------------|--------------------------|--------------------------------------|------------|----------|-------------------|---------------------|------|------|
| 首  | 页     | 论文及材料     | 料上传 ×              |                          |                                      |            |          |                   |                     | l    | 更多 ~ |
| 学年 | 度:    | 请选择       | > 文件名称:            | 请输入                      | 状态: 请选择                              | ✓ 批次编号: 请输 | λ        | 上传时间: 目 开始 至      | 结束<br>Q <b>搜索</b>   | ◎ 清空 |      |
| 第一 | 步: [  | 1.数据准备    | ▲ 》 2.论文信息沉        | 总表上传 》 3.论文原文及           | 附件上传                                 |            |          |                   |                     |      |      |
| 第二 | 步: [  | 论文及材料上作   | 专完成 本曾市上报时间段为: 2   | 022年01月31日-2022年05月20日,谦 | 尿早完成原文上报工作,以免影响省市                    | 报送进度。      |          |                   |                     |      |      |
| F  | 好件验证  | 旧志 删      | 除 2019/2020学年度 学位授 | 予信息数: 6814; 已上传论文(设计)信   | 息数: 6814; 已上传材料数: 6814; 氢            | NUV材料数: 0  |          |                   |                     |      | • •  |
|    | 序     | 5         | 学年度 ⇔              | 批次 ⇔                     | 文件名称 ⇔                               | 论文数量 😄     | 材料齐全数量 😄 | 状态 ⇔              | 上传时间 😄              | 操作   |      |
|    | 1     |           | 2019/2020          | 20220512142055475        | xxhzb_10466_河南农业大学_1<br>920_001.xlsx | 。 旧批次      | 0        | 无数据               | 2022-05-12 14:28:01 | 查看   | 下载   |
|    | 2     |           | 2019/2020          | 20220512191929937        | xxhzb_10466_河南农业大学_1<br>920_001.xlsx | 6814 新批次   | 6814     | 材料齐全              | 2022-05-12 19:26:38 | 查看   | 下载   |
| 当前 | 前表格已過 | 盛谷 0项 清空  |                    |                          |                                      |            |          | 共 2 条             | 20条/页 ~ 〈 1 〉       | 前往   | 1页   |

若论文信息汇总表中的信息无误,仅论文和材料上传错误,可直接按照汇总表中的内容,将正确的论文及材料 重命名后直接上传,上传完毕后系统将会自动覆盖上次上传信息。

# 2.3.2.7. 查看

上传完成后,点击操作列【查看】,弹出【论文信息详情】界面,可查询所有论文信息。

|                                                                                                    | 101 101                                                                                                    |                                                                                                    |                                                                                                    |                                                                                                    |                                                                                                    |                                                                                                    |                                                                                                    |                                                                |                                                                                      |                                                                                                    |                                                                                                    |
|----------------------------------------------------------------------------------------------------|----------------------------------------------------------------------------------------------------|----------------------------------------------------------------------------------------------------|----------------------------------------------------------------------------------------------------|----------------------------------------------------------------------------------------------------|----------------------------------------------------------------------------------------------------|----------------------------------------------------------------------------------------------------|----------------------------------------------------------------------------------------------------|----------------------------------------------------------------|--------------------------------------------------------------------------------------|----------------------------------------------------------------------------------------------------|----------------------------------------------------------------------------------------------------|
| :度:                                                                                                    | 请选择                                                                                                    | ∨ 文件名称                                                                                                    | 尔: 请输入                                                                                                    | 状态:                                                                                                    | 请选择                                                                                                    | ∨ 批次编号: ⊮                                                                                                    | 持输入                                                                                                    | 上传时间:                                                          | 开始 至                                                                                 | 结束                                                                                                    | <b>主</b> 素                                                                                                    |
| 步:                                                                                                    | 1.数据准备                                                                                                    | ¥ 》 2.论文                                                                                                    | 信息汇总表上传 》 3.论文                                                                                                    | 、原文及附件上传                                                                                                | Ŧ                                                                                                    |                                                                                                    |                                                                                                    |                                                                |                                                                                      |                                                                                                    |                                                                                                    |
| 步:                                                                                                    | 论文及材料上付                                                                                                    | 专完成                                                                                                    |                                                                                                    |                                                                                                    |                                                                                                    |                                                                                                    |                                                                                                    |                                                                |                                                                                      |                                                                                                    |                                                                                                    |
| 件验                                                                                                    | 证日志 删                                                                                                    | 除 2019/2020学年度 3                                                                                                    | 学位授予信息数: 1345; 已上传论文(                                                                                                    | 设计)信息数: 13                                                                                              | <b>45; 已上</b> 传材料数: 13                                                                                                    | 345; 缺少材料数: 0;                                                                                                    |                                                                                                    |                                                                |                                                                                      |                                                                                                    | 0                                                                                                    |
|                                                                                                    | 家号                                                                                                    | 学年度 ≑                                                                                                    | 批次 ≑                                                                                                    | 文件名称                                                                                                    | ÷                                                                                                    | 论文数量 ≑                                                                                                    | 材料齐全数量 👙                                                                                                    | 状态 ≑                                                           |                                                                                      | 上传时间 ≑                                                                                                    | 操作                                                                                                    |
|                                                                                                    | 1                                                                                                    | 2019/2020                                                                                                    | 2022040613533518                                                                                                    | xxhzb_104<br>459fxy_19                                                                                  | 459_郑州大学_10<br>920_002.xlsx                                                                                                    | 1343                                                                                                    | 1343                                                                                                    | 材料齐全                                                           |                                                                                      | 2022-04-06 13:59:02                                                                                                    | ●<br>香香 下き                                                                                                    |
| <b>表格</b> i                                                                                                    | 已选择0项 清空                                                                                                    |                                                                                                    |                                                                                                    |                                                                                                    |                                                                                                    |                                                                                                    |                                                                                                    | :                                                              | 共1条 20条                                                                              | /页 ~ 〈 1                                                                                                    | > 前往 1                                                                                                    |
|                                                                                                    |                                                                                                    |                                                                                                    |                                                                                                    |                                                                                                    |                                                                                                    |                                                                                                    |                                                                                                    |                                                                |                                                                                      |                                                                                                    |                                                                                                    |
| 文信                                                                                                    | 息详情                                                                                                    |                                                                                                    |                                                                                                    |                                                                                                    |                                                                                                    |                                                                                                    |                                                                                                    |                                                                |                                                                                      |                                                                                                    |                                                                                                    |
| <b>文信</b><br>论文                                                                                                    | 息详情<br>信息 状态:                                                                                                    | 状态                                                                                                    | ▽ 学号:                                                                                                    | 学号                                                                                                    |                                                                                                    | 论文题目:                                                                                                    | 论文题目                                                                                                    | 牟孙                                                             | 大类: 专业大学                                                                             | ×                                                                                                    | ▽ 更多>                                                                                                    |
| <b>文信</b><br>论文<br>Q 搜                                                                                                    | <b>急详情</b><br>信息 状态:<br>素 自清空                                                                                                    | 状态                                                                                                    | ∨ 뿌믕.                                                                                                    | 学号                                                                                                    |                                                                                                    | 论文题目:                                                                                                    | 论文题目                                                                                                    | 牟亚                                                             | 大樂 专业大部                                                                              | ×                                                                                                    | ✓ 更多                                                                                                    |
| 文信<br>论文<br>Q 搜<br>导出明                                                                                                    | <ul> <li>息详情</li> <li>信息 状态:</li> <li>素 自清空</li> <li>39</li> </ul>                                                                                                    | 状态                                                                                                    | ✓ <b>#</b> 5:                                                                                                    | 学号                                                                                                    |                                                                                                    | 论文题目:                                                                                                    | 论文题目                                                                                                    | 奉刊                                                             | <b>/大类:</b> 专业大3                                                                     | ×                                                                                                    | ✓ 更多~                                                                                                    |
| 之信。<br>论文<br>2 提<br>导出明                                                                                                    | <ul> <li>息详情</li> <li>信息 状态:</li> <li>案 ◎ 清空</li> <li>50</li> <li>50<td>状志<br/><b>学位授予单位代</b></td><td>&gt;         学号:           円令         学位授予单位名称 令</td><td>学号<br/>姓名 \$</td><td>身份证件类型 💠</td><td>论文题目:<br/>身份证件号码 \$</td><td>论文题目<br/>地赛单位 ÷</td><td>专业<br/>专业<br/>学士学位专业代码 ≑</td><td>大美: 专业大3<br/>学士学位专业:</td><td>类 名称 ◆ 证书专业名称</td><td>&gt; 更多&gt; ○ 詳 Q 5 操作</td></li></ul>                                                                                                    | 状志<br><b>学位授予单位代</b>                                                                                                    | >         学号:           円令         学位授予单位名称 令                                                                                                    | 学号<br>姓名 \$                                                                                             | 身份证件类型 💠                                                                                                    | 论文题目:<br>身份证件号码 \$                                                                                                    | 论文题目<br>地赛单位 ÷                                                                                                    | 专业<br>专业<br>学士学位专业代码 ≑                                         | 大美: 专业大3<br>学士学位专业:                                                                  | 类 名称 ◆ 证书专业名称                                                                                                    | > 更多> ○ 詳 Q 5 操作                                                                                                    |
| C信 企文 注 提 324 324 324 325 31                                                                                                    | <ul> <li>信息 状态:</li> <li>素 ◎ 清空</li> <li>3 (◎ 清空</li> <li>3 (◎ 大空</li> <li>3 (○ 大空目 ◇</li> <li>3 (○ 大空目 ◇</li> <li>3 (○ 大空目 ◇</li> </ul>                                                                                                    | 状态<br>学 <u>QIR子单Q代</u><br>10459                                                                                                    | >         学信:           例 0         学位授予单位名称 0           郑州大学         郑州大学                                                                                                    | 学马<br>姓名 \$                                                                                             | <b>身份证件类型 ≑</b><br>居民身份证                                                                                                    | 论文题目:<br><b>身份证件号码 ≑</b><br>41302619 <sup>-</sup>                                                                               | 论文部目 協務单位 ⇒ 郑州大学                                                                                                    | <ul> <li>今山</li> <li>学士学位专业代码 &gt;</li> <li>030101K</li> </ul> | <ul> <li>              ◆上学位专业          </li> <li>             法学         </li> </ul> | 类 名称 ◆ 证书专业名称<br>法学                                                                                                    | <ul> <li>更多&gt;</li> <li>3 # Q</li> <li>3 # Q</li> <li>5 操作</li> <li>更多 &gt;</li> </ul>                                                                                                    |
| C信 论文 2 提出明 3 引 3 引                                                                                                    | <ul> <li>申請</li> <li>申請空</li> <li>申請空</li> <li>申請空</li> <li>申請空</li> <li>□</li> <li>□</li>     &lt;</ul>                                                                                                    | 状态<br>学位授予单位代<br>10459<br>10459                                                                                                    | >         学号:           日 今         学位授予单位名称 今           郑州大学         郑州大学                                                                                                    | 学告<br>姓名 \$                                                                                             | 身份证件类型。<br>居民身份证<br>居民身份证                                                                                                    | 论文题目:<br>身份证件号码 ◆<br>41302619 <sup>4</sup><br>32081119                                                                          | 论文题目           培养单位 \$           郑州大学           郑州大学                                                                                                    |                                                                | <ul> <li>大美 专业大き</li> <li>学士学位专业:</li> <li>法学</li> <li>法学</li> </ul>                 | ※<br>名称                                                                                                    | ○ 更多> ○ # ○ 5 操作 夏多 > 夏多 >                                                                                                    |
| C信:<br>企文<br>建<br>3<br>3                                                                                                    | <ul> <li>律情</li> <li>代念:</li> <li>秋念:</li> <li>金 清空</li> <li>3</li> <li>3</li> <li>3</li> <li>3</li> <li>4</li> <li>5</li> <li>4</li> <li>5</li> <li>5</li> <li>6</li> <li>5</li> <li>6</li> <li>5</li> <li>6</li> <li>7</li> <li>5</li> <li>7</li> <li>5</li> <li>7</li> <li>5</li> <li>7</li> <li>5</li> <li>7</li> <li>5</li> <li>7</li> <li>5</li> <li>7</li> <li>5</li> <li>7</li> <li>5</li> <li>7</li> <li>7</li> <li>8</li> <li>8</li> <li>8</li> <li>9</li> <li>9</li> <li>9</li> <li>9</li> <li>9</li> <li>9</li> <li>9</li> <li>9</li> <li>9</li> <li>9</li> <li>9</li> <li>9</li> <li>9</li> <li>9</li> <li>9</li> <li>9</li> <li>9</li> <li>9</li> <li>9</li> <li>9</li> <li>9</li> <li>9</li> <li>9</li> <li>9</li> <li>9</li> <li>9</li> <li>9</li> <l< td=""><td>状态<br/>学<b>位/容子单位/代</b><br/>10459<br/>10459<br/>10459</td><td>&gt;         学会:           第         学位皮子单位名称 ◆           郑州大学         郑州大学           郑州大学         郑州大学</td><td>学号<br/>姓名 \$</td><td><b>身份证件类型 \$</b><br/>居民身份证<br/>置民身份证<br/>屆民身份证</td><td><ul> <li>论文题目:</li> <li>身份证件号码 ◆</li> <li>41302619<sup>4</sup></li> <li>32081119</li> <li>41072519</li> </ul></td><td><ul> <li>ic文響目</li> <li>培育单位 ⇒</li> <li>郑州大学</li> <li>郑州大学</li> <li>郑州大学</li> </ul></td><td></td><td>安止大美     安止大点       学士学位专业:       法学       法学</td><td>关<br/>名称 ◆ 延书专业名和<br/>法学<br/>法学<br/>法学</td><td>&gt; 更多&gt; ○ Ⅱ ○ 3 操作 夏多 &gt; 夏多 &gt; 夏多 &gt;</td></l<></ul> | 状态<br>学 <b>位/容子单位/代</b><br>10459<br>10459<br>10459                                                                                                    | >         学会:           第         学位皮子单位名称 ◆           郑州大学         郑州大学           郑州大学         郑州大学                                                                                                    | 学号<br>姓名 \$                                                                                             | <b>身份证件类型 \$</b><br>居民身份证<br>置民身份证<br>屆民身份证                                                                                                    | <ul> <li>论文题目:</li> <li>身份证件号码 ◆</li> <li>41302619<sup>4</sup></li> <li>32081119</li> <li>41072519</li> </ul>                   | <ul> <li>ic文響目</li> <li>培育单位 ⇒</li> <li>郑州大学</li> <li>郑州大学</li> <li>郑州大学</li> </ul>                                                                                                    |                                                                | 安止大美     安止大点       学士学位专业:       法学       法学                                        | 关<br>名称 ◆ 延书专业名和<br>法学<br>法学<br>法学                                                                                                    | > 更多> ○ Ⅱ ○ 3 操作 夏多 > 夏多 > 夏多 >                                                                                                    |
| C信 论文 22 3 4                                                                                                    | 急详情 信息 水志: 前 市空 10 市空 10                                                                                                    | 状志<br>学位授予单位代<br>10459<br>10459<br>10459<br>10459                                                                                                    | >         学句:           日 ◆         学位授予单位名称 ◆           郑州大学         郑州大学           郑州大学         郑州大学           郑州大学         郑州大学                                                                                                    | 学号<br>姓名 0<br>9                                                                                         | 身份证件类型 令           屋民身份证           屋民身份证           屋民身份证           屋民身份证           屋民身份证           屋民身份证                                                                                                    | <ul> <li>论文题目:</li> <li>净份证件号码 ◆</li> <li>41302619<sup>4</sup></li> <li>32081119</li> <li>41072519</li> <li>51082319</li> </ul> | 協文期目       協养单位 中       新州大学       郑州大学       郑州大学       郑州大学                                                                                                    |                                                                | 专业は       学士学位专业       法学       法学       法学                                          | ※<br>名称 ◆                                                                                                    | ○ 単金 ○ # ○ 5 操作 夏多 ∨ 夏多 ∨ 夏多 ∨ 夏多 ∨ 夏多 ∨ 夏多 ∨ 夏多 ∨ 夏多 ∨                                                                                                    |
| て信<br>论文<br>2 理<br>3<br>4<br>5                                                                                                    | 急详情<br>信息 次称:<br>如 示空<br>300 ···································                                                                                                    | 状态<br>学位/男子单位代码<br>10459<br>10459<br>10459<br>10459<br>10459<br>10459<br>10459                                                                                                    | マロック 学号:           第         学位投予单位名称 ◇           第         第           第         第           1         1           1         1           1         1 | 学号<br>姓名 0<br>9<br>9                                                                                    | 身份证件类型 ÷ 居民身份证 居民身份证 居民身份证 居民身份证 居民身份证 眉民身份证 眉民身份证 眉民身份证                                                                                                    | i论文题目:                                                                                                    | 協文期目       協务单位 今       契州大学       死州大学       死州大学       現州大学       現州大学                                                                                                    |                                                                | 安止/3       学士学位专业:       法学       法学       法学       法学       法学                      | ※<br>名称 ◆<br>近书专业名称<br>法学<br>法学<br>法学<br>法学<br>法学<br>法学<br>法学<br>法学<br>法学                                                                                                    | > 更多> ○ H ○ 5 操作 夏多 > 夏多 > 夏多 > 夏多 > 夏多 > 夏多 > 夏多 > 夏多 > 夏多 > 夏多 > 夏多 >                                                                                                    |
| C信 企文 搜 第二 第二 | i     i       i     i       i     i       i     i       i     i       i     i       i     i       i     i       i     i       i     i       i     i       i     i       i     i       i     i       i     i       i     i       i     i       i     i       i     i       i     i       i     i                                                                                                          | 状态<br>学位授予学位代码<br>10459<br>10459<br>10459<br>10459<br>10459<br>10459<br>10459<br>10459                                                                                                    | >         学句:           日 ◆         学位授予单位名称 ◆           郑州大学         郑州大学           1         郑州大学           1         郑州大学           1         郑州大学           1         郑州大学           1         郑州大学           1         郑州大学           1         郑州大学           1         郑州大学           1         郑州大学                                                                                                    | 学号<br>姓名 0<br>5<br>5                                                                                    | 身份证件类型 ÷           屋民身份证           屋民身份证           屋民身份证           屋民身份证           屋民身份证           国民身份证           国民身份证           国民身份证           国民身份证                                                                 | <ul> <li>         ·</li></ul>                                                                                                   | 法交担目       法済华位 ÷       第州大学       郑州大学       郑州大学       郑州大学       郑州大学       郑州大学       郑州大学                                                                                                    |                                                                | 支払さ       支土学位专业は       法学       法学       法学       法学       法学                       | ※<br>名称 ・                                                                                                    | <ul> <li>○ # ○</li> <li>○ # ○</li>     &lt;</ul> |
| 《信》<br>论文<br>注意<br>子母<br>1<br>2<br>3<br>4<br>5<br>6<br>7                                                                                                    | まます 法子 法子 法子 法子 法子 法子 法子 法子 法子 法子 法子 法子 法子                                                                                                    | tts           \$40#37*#404(4)           10459           10459           10459           10459           10459           10459           10459           10459           10459           10459           10459           10459           10459           10459 | 学位授予单位名称 や           郑州大学           郑州大学           邓州大学           邓州大学           邓州大学           邓州大学           邓州大学           邓州大学           邓州大学           邓州大学           邓州大学           邓州大学           邓州大学           邓州大学           邓州大学                                                                                                    | 学号<br>姓名<br>・<br>・<br>・<br>・<br>・<br>・<br>・<br>・<br>・<br>・<br>・<br>・<br>・<br>・<br>・<br>・<br>・<br>・<br>・ | 身份证件类型 ÷           居民身份证           屋民身份证           屋民身份证           屋民身份证           屋民身份证           屋民身份证           屋民身份证           屋民身份证           屋民身份证           屋民身份证           屋民身份证           屋民身份证           屋民身份证 | <ul> <li></li></ul>                                                                                                    | 協文期目       協务单位 Φ       第約中位 Φ       第約州大学       第約州大学       第約州大学       第約州大学       第約州大学       第30日       第30日        第30日 <t< td=""><td><ul> <li>         ・サリー・・・・・・・・・・・・・・・・・・・・・・・・・・・・</li></ul></td><td>学上学位专业:       学士学位专业:       法学       法学       法学       法学       法学       法学       法学</td><td>名称      ・     ・     ・     ・     ・     ・     ・     ・     ・     ・     ・     ・     ・     ・     ・     ・     ・     ・     ・     ・     ・     ・     ・     ・     ・     ・     ・     ・     ・     ・     ・     ・     ・     ・     ・     ・     ・     ・     ・     ・     ・     ・     ・     ・     ・     ・     ・     ・     ・     ・     ・     ・     ・     ・     ・     ・     ・     ・     ・     ・     ・     ・     ・     ・     ・     ・     ・     ・     ・     ・     ・     ・     ・     ・     ・     ・     ・     ・     ・     ・     ・     ・     ・     ・     ・     ・     ・     ・     ・     ・     ・     ・     ・     ・     ・     ・     ・     ・     ・     ・     ・     ・     ・     ・     ・     ・     ・     ・     ・     ・     ・     ・     ・     ・     ・     ・     ・     ・     ・     ・     ・     ・     ・     ・     ・     ・     ・     ・     ・     ・     ・     ・     ・     ・     ・     ・     ・     ・     ・     ・     ・     ・      ・     ・      ・      ・      ・      ・      ・      ・      ・      ・      ・      ・      ・      ・      ・      ・      ・      ・      ・      ・      ・      ・      ・      ・      ・      ・      ・      ・      ・      ・      ・      ・      ・      ・      ・      ・      ・      ・      ・      ・      ・      ・      ・      ・      ・      ・      ・      ・      ・      ・      ・      ・      ・      ・      ・      ・      ・      ・      ・      ・      ・      ・      ・      ・      ・      ・      ・      ・      ・      ・      ・      ・      ・      ・      ・      ・      ・      ・      ・      ・      ・      ・      ・      ・      ・      ・      ・      ・      ・      ・      ・      ・      ・      ・      ・      ・      ・      ・      ・      ・      ・      ・      ・      ・      ・      ・      ・      ・      ・      ・      ・      ・      ・      ・      ・      ・      ・      ・      ・      ・      ・      ・      ・     ・     ・     ・      ・      ・      ・      ・      ・      ・      ・      ・      ・      ・      ・      ・      ・      ・      ・      ・      ・      ・      ・      ・      ・      ・      ・      ・      ・      ・      ・      ・      ・      ・      ・      ・      ・      ・      ・      ・      ・     ・     ・     ・     ・     ・     ・     ・     ・</td><td>○ 田 ② ③ 田 ② ③ 田 ③ ③ 提作 夏参 ○ 夏参 ○ 夏参 ○ 夏参 ○ 夏参 ○ 夏参 ○ 夏参 ○ 夏参 ○ 夏参 ○ 夏参 ○ 夏参 ○ 夏参 ○ 夏参 ○ 夏参 ○ 夏参 ○ 夏参 ○ 夏参 ○ 夏参 ○ 夏参 ○ 夏参 ○ 夏参 ○ 夏参 ○</td></t<> | <ul> <li>         ・サリー・・・・・・・・・・・・・・・・・・・・・・・・・・・・</li></ul>   | 学上学位专业:       学士学位专业:       法学       法学       法学       法学       法学       法学       法学 | 名称      ・     ・     ・     ・     ・     ・     ・     ・     ・     ・     ・     ・     ・     ・     ・     ・     ・     ・     ・     ・     ・     ・     ・     ・     ・     ・     ・     ・     ・     ・     ・     ・     ・     ・     ・     ・     ・     ・     ・     ・     ・     ・     ・     ・     ・     ・     ・     ・     ・     ・     ・     ・     ・     ・     ・     ・     ・     ・     ・     ・     ・     ・     ・     ・     ・     ・     ・     ・     ・     ・     ・     ・     ・     ・     ・     ・     ・     ・     ・     ・     ・     ・     ・     ・     ・     ・     ・     ・     ・     ・     ・     ・     ・     ・     ・     ・     ・     ・     ・     ・     ・     ・     ・     ・     ・     ・     ・     ・     ・     ・     ・     ・     ・     ・     ・     ・     ・     ・     ・     ・     ・     ・     ・     ・     ・     ・     ・     ・     ・     ・     ・     ・     ・     ・     ・     ・     ・     ・     ・     ・     ・     ・      ・     ・      ・      ・      ・      ・      ・      ・      ・      ・      ・      ・      ・      ・      ・      ・      ・      ・      ・      ・      ・      ・      ・      ・      ・      ・      ・      ・      ・      ・      ・      ・      ・      ・      ・      ・      ・      ・      ・      ・      ・      ・      ・      ・      ・      ・      ・      ・      ・      ・      ・      ・      ・      ・      ・      ・      ・      ・      ・      ・      ・      ・      ・      ・      ・      ・      ・      ・      ・      ・      ・      ・      ・      ・      ・      ・      ・      ・      ・      ・      ・      ・      ・      ・      ・      ・      ・      ・      ・      ・      ・      ・      ・      ・      ・      ・      ・      ・      ・      ・      ・      ・      ・      ・      ・      ・      ・      ・      ・      ・      ・      ・      ・      ・      ・      ・      ・      ・      ・      ・      ・      ・      ・     ・     ・     ・      ・      ・      ・      ・      ・      ・      ・      ・      ・      ・      ・      ・      ・      ・      ・      ・      ・      ・      ・      ・      ・      ・      ・      ・      ・      ・      ・      ・      ・      ・      ・      ・      ・      ・      ・      ・      ・     ・     ・     ・     ・     ・     ・     ・     ・ | ○ 田 ② ③ 田 ② ③ 田 ③ ③ 提作 夏参 ○ 夏参 ○ 夏参 ○ 夏参 ○ 夏参 ○ 夏参 ○ 夏参 ○ 夏参 ○ 夏参 ○ 夏参 ○ 夏参 ○ 夏参 ○ 夏参 ○ 夏参 ○ 夏参 ○ 夏参 ○ 夏参 ○ 夏参 ○ 夏参 ○ 夏参 ○ 夏参 ○ 夏参 ○                                                                                                    |

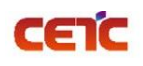

### 2.3.2.8.下载

若需要查看之前上传的汇总表信息,点击操作列【下载】按钮,下载当前批次汇总表信息。

| 首列        | 远 论文及材                                                            | 料上传 ×                                            |                                                  |                                                                               |                                   |                         |                         |        |                            |      | 更多~                                                                                                    |
|-----------|-------------------------------------------------------------------|--------------------------------------------------|--------------------------------------------------|-------------------------------------------------------------------------------|-----------------------------------|-------------------------|-------------------------|--------|----------------------------|------|----------------------------------------------------------------------------------------------------|
| 学年度       | : 请选择                                                             | ∨ 文件名称:                                          | 请输入                                              | 状态: 请选择                                                                       | ∨ 批次编号:                           | 请输入                     | 上传时间:                   | 司 开始 至 | 结束                         | Q搜索  | 自清空                                                                                                    |
| 第一步       | ラ: 1.数据准領                                                         | 备 》 2.论文信息汇                                      | 总表上传 》 3.论文原                                     | 文及附件上传                                                                        |                                   |                         |                         |        |                            |      |                                                                                                    |
|           |                                                                   | (#=======                                        |                                                  |                                                                               |                                   |                         |                         |        |                            |      |                                                                                                    |
| 第二步       | 7: 论文及材料上                                                         | 12350%                                           |                                                  |                                                                               |                                   |                         |                         |        |                            |      |                                                                                                    |
| 第二步       | ?: 论文及材料上的<br>+验证日志                                               | (安元成)<br>2019/2020学年度 学位授                        | 予信息数: 1345; 已上传论文(设);                            | t)信息数: 1345; 已上传材料数:                                                          | 1345; 缺少材料数: 0;                   |                         |                         |        |                            |      | 0 <b>II</b> 0                                                                                                    |
| 第二步       | <ul> <li>於文及材料上</li> <li>#验证日志</li> <li>#</li> <li>#</li> </ul>   | (そ元成)<br>2019/2020学年度 学位授う<br>学年度 ◆              | 予信息数: 1345; 已上传论文(设):<br><b>批次 🗢</b>             | †)信息数: 1345: 已上传材料数:<br>文件名称 ≑                                                | 1345; 缺少材料数: 0;<br>论文数量 🗢         | 材料齐全数量 ≑                | 状态 ≑                    |        | 上传时间 💠                     |      | <ul><li>○</li><li>■</li><li>○</li><li>■</li><li>■</li><li>●</li><li>●</li></ul> |
| 第二步<br>附任 | <ul> <li>论文及材料上付</li> <li>静欲证日志</li> <li>序号</li> <li>1</li> </ul> | (マナロル)<br>2019/2020学年度 学位授<br>学年度 ⊕<br>2019/2020 | 予信号数: 1345: 已上侍论文(役)<br>批次 今<br>2022040613533518 | +)信号数: 1345; 已上传材料数:<br>文件名称 ゆ<br>xxhzb_10459_形州大学_10<br>459fxy_1920_002.xlsx | 1345; 缺少材料数: 0;<br>论文数量 Φ<br>1343 | <b>材料齐全数量</b> 🗘<br>1343 | 状态 ≑<br>材料 <del>济</del> | £      | 上传时间 令<br>2022-04-06 13:55 | 9:02 | <ul> <li>S</li> <li>E</li> <li>Q</li> <li>操作</li> <li>登看 下気</li> </ul>                                                                                                    |

# 2.3.3.论文上传情况统计

院系管理员可查询本院系各专业的上报情况。统计内容包括:专业名称、学位授予信息数、已上报数、报送 进度、毕业论文数、毕业设计数、无毕业论文及设计数、应上传材料数、已上传材料数。

#### 2.3.3.1. 搜索

根据页面各查询条件,可搜索不同条件下的专业上报情况。

| 首页 计  | 论文上传情况纷   | ēit ×  |                |                        |          |                  |                  |             |                  |        |           |             | 更多~         |
|-------|-----------|--------|----------------|------------------------|----------|------------------|------------------|-------------|------------------|--------|-----------|-------------|-------------|
| 论文信息  | 学年度: 学生   | 睡      | < >            | 专业名称                   | ~ L      | 报状态: 上           | 报状态              |             | ~ 学              | 位类型: 学 | 位类型       |             | ~ 更多~       |
| Q搜索   | 11 清空     |        |                |                        |          |                  |                  |             |                  |        |           |             | _           |
| 导出统计表 | 导出PDF     |        |                |                        |          |                  |                  |             |                  |        |           |             |             |
|       |           |        |                |                        |          |                  | 学位授予信息           | ļ           |                  |        |           | ié          | 这上报信息       |
| 序号    | 学年度 💲     | 省市名称 💲 | 学位授予单位 😂       | 专业名称 ⇔                 | 论文数<br>≑ | 普通高等<br>教育数<br>≑ | 成人高等<br>教育数<br>令 | 来华留学<br>数 ≑ | 学士专业<br>学位数<br>令 | 已上报数   | 报送进度<br>≑ | 毕业论文<br>数 ≑ | 毕业设计<br>数 ≑ |
| 1     | 2019/2020 | 63 青海省 | 13674 青海大学昆仑学院 | 020101 经济学             | 52       | 52               | 0                | 0           | 0                | 52     | 100.00%   | 52          | 0           |
| 2     | 2019/2020 | 63 青海省 | 13674 青海大学昆仑学院 | 020401 国际经济与贸易         | 39       | 39               | 0                | 0           | 0                | 39     | 100.00%   | 39          | 0           |
| 3     | 2019/2020 | 63 青海省 | 13674 青海大学昆仑学院 | 071002 生物技术            | 37       | 37               | 0                | 0           | 0                | 37     | 100.00%   | 37          | 0           |
| 4     | 2019/2020 | 63 青海省 | 13674 青海大学昆仑学院 | 080202 机械设计制造及<br>其自动化 | 74       | 74               | 0                | 0           | 0                | 74     | 100.00%   | 74          | 0           |
| 5     | 2019/2020 | 63 青海省 | 13674 青海大学昆仑学院 | 080404 冶金工程            | 39       | 39               | 0                | 0           | 0                | 39     | 100.00%   | 39          | 0           |
| 6     | 2019/2020 | 63 青海省 | 13674 青海大学昆仑学院 | 080601 电气工程及其自动化       | 81       | 81               | 0                | 0           | 0                | 81     | 100.00%   | 81          | 0           |
| 4     |           |        |                |                        |          |                  |                  |             |                  |        |           |             | +           |
| 合计    |           |        |                |                        | 1029     | 1029             | 0                | 0           | 0                | 1029   | 100.00%   | 1012        | 0           |
|       |           |        |                |                        |          |                  |                  |             | 共 17 条           | 20条/页  | ~ <       | 1           | 前往 1 了      |

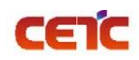

#### 2.3.3.2. 导出统计表

在【论文上传情况统计】页面,点击【导出统计表】,在弹窗中点击"下载",可导出与查询条件匹配的论 文上报信息,并保存到本地 Excel 文件中。

|       | el Handese | *+++   | <u>  </u>      | <del>4</del> )         |                 |                  |                            |                  |                  | 下载        |                       |                             |                      | ··· 🏷               | • •          |
|-------|------------|--------|----------------|------------------------|-----------------|------------------|----------------------------|------------------|------------------|-----------|-----------------------|-----------------------------|----------------------|---------------------|--------------|
| : 四平/ | 中中业现       | 义加松    | 间处于日(》         | 6)                     |                 |                  |                            |                  |                  | a lws     | sbtjb_13674_青i<br>开文件 | 每大学昆仑学院                     | 卷_1920_null_         | 202204              | <b>–</b> 0   |
| 前礼    | ②文上传情况纷    | ði† ×  |                |                        |                 |                  |                            |                  |                  | 6         |                       |                             |                      |                     | 更多 ~         |
| 论文信息  | 学年度:学生     | 厚度     |                | <del>家</del> 专业名称      |                 | ~ 上报             | 秋态: 上非                     | 成状态              |                  | 查看更       | 1多                    |                             |                      |                     | 更多~          |
| 〕搜索 〔 | 前清空        |        |                |                        |                 |                  |                            |                  |                  |           |                       |                             |                      |                     |              |
| 料 続け表 | 导出PDF      |        |                |                        |                 |                  | 举法被又注意                     |                  |                  |           |                       | 5/                          | 立上招信自                | (3)                 | (*) (0       |
| 序号    | 学年度 ≑      | 省市名称 ⇔ | 学位授予单位 💠       | 专业名称 👙                 | <b>论文数</b><br>≑ | 普通高等<br>教育数<br>≑ | 学位设力信息<br>成人高等<br>教育数<br>≑ | *<br>来华留学<br>数 ≑ | 学士专业<br>学位数<br>≑ | 已上报数<br>≑ | 报送进度                  | <sup>屁</sup><br>毕业论文<br>数 ≑ | 次工报信息<br>毕业设计<br>数 ≑ | 无毕业论<br>文及设计<br>数 ≑ | 应上传材<br>料数 ≑ |
| 1     | 2019/2020  | 63 青海省 | 13674 青海大学昆仑学院 | 020101 经济学             | 52              | 52               | 0                          | 0                | 0                | 52        | 100.00%               | 52                          | 0                    | 0                   | 52           |
| 2     | 2019/2020  | 63 青海省 | 13674 青海大学昆仑学院 | 020401 国际经济与贸易         | 39              | 39               | 0                          | 0                | 0                | 39        | 100.00%               | 39                          | 0                    | 0                   | 39           |
| 3     | 2019/2020  | 63)青海省 | 13674 青海大学昆仑学院 | 071002 生物技术            | 37              | 37               | 0                          | 0                | 0                | 37        | 100.00%               | 37                          | 0                    | 0                   | 37           |
| 4     | 2019/2020  | 63 青海省 | 13674 青海大学昆仑学院 | 080202 机械设计制造及<br>其自动化 | 74              | 74               | 0                          | 0                | 0                | 74        | 100.00%               | 74                          | 0                    | 0                   | 74           |
| 5     | 2019/2020  | 63 青海省 | 13674 青海大学昆仑学院 | 080404 冶金工程            | 39              | 39               | 0                          | 0                | 0                | 39        | 100.00%               | 39                          | 0                    | 0                   | 39           |
| 6     | 2019/2020  | 63 青海省 | 13674 青海大学昆仑学院 | 080601 电气工程及其自动化       | 81              | 81               | 0                          | 0                | 0                | 81        | 100.00%               | 81                          | 0                    | 0                   | 81           |
| -     |            |        |                |                        |                 |                  |                            |                  |                  |           |                       |                             |                      |                     | •            |
| 合计    |            |        |                |                        | 1029            | 1029             | 0                          | 0                | 0                | 1029      | 100.00%               | 1012                        | 0                    | 17                  | 1012         |

## 2.3.3.3.导出 PDF

在【论文上传情况统计】页面,点击【导出 PDF】,在弹窗中点击"下载",可导出与查询条件匹配的论文 上报信息,并保存到本地 pdf 文件中。

备注:火狐浏览器默认 pdf 直接打开,可通过点击右上角图标下载,返回页面需要点击浏览器返回按钮。

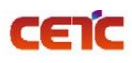

#### 全国本科毕业论文抽检信息平台-院系操作手册

|             |           | AL 14-6- | <b>èè云太</b> /mua | B)                     |        |      |        |                                         |                  | 下载                            |                                         |                  |                        | ☆                   |              |
|-------------|-----------|----------|------------------|------------------------|--------|------|--------|-----------------------------------------|------------------|-------------------------------|-----------------------------------------|------------------|------------------------|---------------------|--------------|
| 全国有         | 科毕业说      | 义抽检      | 信息半台(测证          | <b>C)</b>              |        |      |        |                                         |                  | lws                           | btjb_13674_青                            | 每大学昆仑学院          | 意_1920_null_           | 202204              | <b>•</b> ()  |
| 首页          | 论文上传情况终   | t计 ×     |                  |                        |        |      |        |                                         |                  | lws                           | btjb_13674_青                            | 每大学昆仑学院          | 羗_1920_null_           | 202204              | 更多~          |
| 论文信息        | 学年度: 学生   | EFF      | < √ 专业名          | <b>称:</b> 专业存益         |        | → 上振 | 秋杰: ト# | <del>。</del> 状态                         |                  | - <u><u></u> <del>1</del></u> | <u>+文件</u><br>. <del>btjb 13674 青</del> | 5大学昆仑学(          | <del>≋ 1920 null</del> | <del>202204</del>   | 更多~          |
| Q搜索         |           |          |                  | 1410                   |        |      |        | ~ ~ ~ ~ ~ ~ ~ ~ ~ ~ ~ ~ ~ ~ ~ ~ ~ ~ ~ ~ |                  | ® e#                          | 别除                                      |                  |                        |                     |              |
| Bulldarte   | BHIDDE    |          |                  |                        |        |      |        |                                         |                  | 查看更                           | 多                                       |                  |                        |                     |              |
| 22113061132 | - Harror  |          |                  |                        |        |      | 网络梅女体育 |                                         |                  |                               |                                         |                  | 立上把左直                  | G                   |              |
| 序号          | 学年度 ≑     | 省市名称 💠   | 学位授予单位 🗢         | 专业名称 ⇔                 | 学位授予信息 |      |        |                                         | 学士专业<br>学位数<br>≑ | 已上报数                          | <b>报送</b> 进度<br>≑                       | ¤<br>毕业论文<br>数 ≑ | 次上扳信志<br>毕业设计<br>数 令   | 无毕业论<br>文及设计<br>数 ≑ | 应上传材<br>料数 ≑ |
| 1           | 2019/2020 | 63 青海省   | 13674 青海大学昆仑学院   | 020101 经济学             | 52     | 52   | 0      | 0                                       | 0                | 52                            | 100.00%                                 | 52               | 0                      | 0                   | 52           |
| 2           | 2019/2020 | 63]青海省   | 13674 青海大学昆仑学院   | 020401 国际经济与贸易         | 39     | 39   | 0      | 0                                       | 0                | 39                            | 100.00%                                 | 39               | 0                      | 0                   | 39           |
| 3           | 2019/2020 | 63]青海省   | 13674 青海大学昆仑学院   | 071002 生物技术            | 37     | 37   | 0      | 0                                       | 0                | 37                            | 100.00%                                 | 37               | 0                      | 0                   | 37           |
| 4           | 2019/2020 | 63 青海省   | 13674 青海大学昆仑学院   | 080202 机械设计制造及<br>其自动化 | 74     | 74   | 0      | 0                                       | 0                | 74                            | 100.00%                                 | 74               | 0                      | 0                   | 74           |
| 5           | 2019/2020 | 63 青海省   | 13674 青海大学昆仑学院   | 080404 冶金工程            | 39     | 39   | 0      | 0                                       | 0                | 39                            | 100.00%                                 | 39               | 0                      | 0                   | 39           |
| 6           | 2019/2020 | 63 青海省   | 13674 青海大学昆仑学院   | 080601 电气工程及其自动化       | 81     | 81   | 0      | 0                                       | 0                | 81                            | 100.00%                                 | 81               | 0                      | 0                   | 81           |
| -           |           |          |                  |                        |        |      |        |                                         |                  |                               |                                         |                  |                        |                     | +            |
| 合计          |           |          |                  |                        | 1029   | 1029 | 0      | 0                                       | 0                | 1029                          | 100.00%                                 | 1012             | 0                      | 17                  | 1012         |
|             |           |          |                  |                        |        |      |        |                                         |                  |                               | # 47.47                                 | a ce             |                        |                     |              |

#### 2019/2020学年度法学院论文上报情况统计

|          |             | 学位授予信息 |                 |                 |           |                 |          |                      | ŕł         | 文上报信      | \$5A              |            | -          |
|----------|-------------|--------|-----------------|-----------------|-----------|-----------------|----------|----------------------|------------|-----------|-------------------|------------|------------|
| 专业大类     | 专业名称        | 论文数    | 普通高<br>等教育<br>数 | 成人高<br>等教育<br>数 | 来华留<br>学数 | 学士专<br>业学位<br>数 | 已上报<br>数 | 报送 <del>进</del><br>度 | 毕业论<br>2文数 | 毕业设<br>计数 | 无毕业<br>论文及<br>设计数 | 应上传<br>材料数 | 已上传<br>材料数 |
| 0301 法学类 | 030101K 法学  | 1345   | 876             | 469             | 0         | 0               | 」。学      | 0.00%                | 1345       | 0         | 0                 | 0          | 0          |
| 合计       |             | 1345   | 876             | 469             | 0         | 200 .           | 0        | 0.00%                | 1345       | 0         | 0                 | 0          | 0          |
|          | lwsbtjb-104 | 59_郑   | 州大学             | ¥-104           | 59f X)    |                 |          |                      |            | 12231     | 55 <sup>4</sup>   |            |            |

# 2.3.4.论文信息

院系用户可随时查看本院系学位授予信息的论文上报情况,可根据查询条件筛选搜索论文信息,查看论文详 情信息及相关附件,并下载附件。

### 2.3.4.1. 搜索

根据页面各查询条件,搜索出对应的论文信息。

备注:点击页面右上角的"更多"或"收起"可以展开或收起搜索条件栏。

#### 全国本科毕业论文抽检信息平台-院系操作手册

| 首页       | 论文信息 × | _              |          |           |            |           |         |                 |      |          |           |               |            |            | 更多 ~                                                                                                    |
|----------|--------|----------------|----------|-----------|------------|-----------|---------|-----------------|------|----------|-----------|---------------|------------|------------|----------------------------------------------------------------------------------------------------|
| 论文信息     | 学年度:   | 学年度            |          | ~ 论文      | 编号: 论文编    | 3         |         | 学号:             | 学号   |          |           | 论文题目:         | 论文题目       |            | 收起へ                                                                                                    |
|          | 专业大类:  | 专业大            | <u>چ</u> | ~ 套게      | 名称: 专业名    | 家         | ~       | 学位类型:           | 学位类  | 型        | ~         | 撰写语种:         | 撰写语种       |            | ·                                                                                                    |
|          | 姓名:    | 姓名             |          | 指导        | 指导教师: 指导教师 |           |         | 是否本专<br>业第一届    | 是否本  | 专业第一届毕业生 | ~         | 上传论文<br>(设计)类 | 上传论文(设计)类型 |            |                                                                                                    |
|          | 状态:    | 状态             |          | ~         |            |           | 毕业生:    |                 |      |          | 型:        |               |            |            |                                                                                                    |
| Q搜索      | 向清空    |                |          |           |            |           |         |                 |      |          |           |               |            |            |                                                                                                    |
| 导出眼细     |        |                |          |           |            |           |         |                 |      |          |           |               |            |            |                                                                                                    |
| INFORM C |        | _              |          |           |            |           |         |                 |      |          |           |               |            | U          |                                                                                                    |
| 序号       | 论又编辑   | 文编号 ⇔ 论文题目 ⇒ 🐴 |          | 学年度 🗢     | 学位授予单位     | 如代码 章 学位的 | 授予单位名称  | ÷ 94            | :名 🗘 | 身份证件类型 ≑ | 身份证件      | 持号码 ⇔         | 培养单位研      | 当 - 括      | ere and a second second second second second second second second second second second second second second se |
| 1        | 229850 | )726           | 经济学      | 2019/2020 | 136        | 74 青湖     | 每大学昆仑学院 | ê (8            |      | 居民身份证    | 632124199 | 96 - 2        | 13674      | 4 <b>E</b> | § ~                                                                                                    |
| 2        | 22985  | 932            | 经济学      | 2019/2020 | 136        | 74 青海     | 每大学昆仑学院 | <u>ج</u>        | 3    | 居民身份证    | 6321281   |               | 13674      | 4 <b>g</b> | is ~                                                                                                    |
| 3        | 229857 | 7938           | 经济学      | 2019/2020 | 136        | 74 青洲     | 每大学昆仑学院 | <del>а</del> Э  | E    | 居民身份证    | 13112     |               | 13674      | 4 <b>E</b> | ið ~                                                                                                    |
| 4        | 22985  | 944            | 经济学      | 2019/2020 | 136        | 74 青江     | 每大学昆仑学院 | 完 文             | IJ   | 居民身份证    | 41082     |               | 13674      | 4 <b>E</b> | \$ V                                                                                                    |
| 5        | 22985  | 7519           | 经济学      | 2019/2020 | 136        | 74 青海     | 每大学昆仑学院 | ŧ               |      | 居民身份证    | 511321    |               | 13674      | 4 <b>g</b> | is ~                                                                                                    |
| 6        | 22985  | 7524           | 经济学      | 2019/2020 | 136        | 74 青湖     | 每大学昆仑学院 | <del>ار</del> ا | ą    | 居民身份证    | 61010415  |               | 13674      | 4 <b>U</b> | is ~                                                                                                    |
| 7        | 22985  | 7529           | 经济学      | 2019/2020 | 136        | 74 青洲     | 每大学昆仑学院 | ŧ               |      | 居民身份证    | 61270119  |               | 13674      | 4 <b>U</b> | is ~                                                                                                    |
| 8        | 22985  | 7534           | 经济学      | 2019/2020 | 136        | 74 =3     | 每大学昆仑学院 | <b>a</b>        |      | 民民自份证    | 61270119  |               | 13674      |            | 8 V                                                                                                    |

# 2.3.4.2.导出明细

CEIC

在【论文信息】页面,点击【导出明细】,在弹窗中点击"下载",可导出与查询条件匹配的相关信息,保 存到本地 Excel 文件中。

| 坞 | 业论文       | 抽检信息平    | 合         |            |            |      |          |                    | 下载                                                       |                     | . <b>.</b> O |
|---|-----------|----------|-----------|------------|------------|------|----------|--------------------|----------------------------------------------------------|---------------------|--------------|
|   | 首页 论      | 文信息 ×    |           |            |            |      |          |                    | <ul> <li>xscj_lwxx_41_10459_104</li> <li>打开文件</li> </ul> | 159_ej_01_郑州大学法学院_2 | 更多 ~         |
|   | 论文信息      | 学年度: 学年度 |           | > 学号:      | NUT        |      | 论文题目: 论  | 文题目                | •••• <u></u>                                             |                     | ~ 更多~        |
|   | 日 単 単 明 細 | M I      |           |            |            |      |          |                    | 0                                                        |                     |              |
|   | 序号        | 论文题目 🗇   | 学年度 ≑     | 学位授予单位代码 🗘 | 学位授予单位名称 💠 | 姓名 ≑ | 身份证件类型 💠 | 身份证件号码 🗢           | 8                                                        |                     | 操作           |
|   | 1         | 法学       | 2019/2020 | 10459      | 郑州大学       | 张一梁  | 居民身份证    | 41148119990120961  |                                                          |                     | 更多 🗸 🔎       |
|   | 2         | 法学       | 2019/2020 | 10459      | 郑州大学       | 陈爽   | 居民身份证    | 41078119980623122  | · 查看更多                                                   |                     | 更多 ~         |
|   | 3         | 法学       | 2019/2020 | 10459      | 郑州大学       | 荆淇   | 居民身份证    | 410183199808150049 | 10459                                                    | 郑州大学                | 更多~          |
|   | 4         | 法学       | 2019/2020 | 10459      | 郑州大学       | 陈蓓   | 居民身份证    | 411121199706190025 | 10459                                                    | 郑州大学                | 更多 ~         |
|   | 5         | 法学       | 2019/2020 | 10459      | 郑州大学       | 周春虎  | 居民身份证    | 413001199804083515 | 10459                                                    | 郑州大学                | 更多 ~         |
|   | 6         | 法学       | 2019/2020 | 10459      | 郑州大学       | 李梓赫  | 居民身份证    | 410327199808150014 | 10459                                                    | 郑州大学                | 更多~          |
|   | 7         | 法学       | 2019/2020 | 10459      | 郑州大学       | 李壮壮  | 居民身份证    | 410603199701051011 | 10459                                                    | 郑州大学                | 更多 ~         |
|   | 8         | 法学       | 2019/2020 | 10459      | 郑州大学       | 安慧彬  | 居民身份证    | 410221199804208035 | 10459                                                    | 郑州大学                | 更多~          |
|   | 9         | 法学       | 2019/2020 | 10459      | 郑州大学       | 李立   | 居民身份证    | 410122199606120033 | 10459                                                    | 郑州大学                | 更多~          |
|   | 10        | 法学       | 2019/2020 | 10459      | 郑州大学       | 张腾   | 居民身份证    | 410102199803170114 | 10459                                                    | 郑州大学                | 更多~          |
|   | 11        | 法学       | 2019/2020 | 10459      | 郑州大学       | 李俊杰  | 居民身份证    | 411524199604270818 | 10459                                                    | 郑州大学                | 更多 ~         |
|   | (         |          |           |            |            |      | +        | 1245条 20条/页 、      |                                                          | 5 6 69              | ▶            |

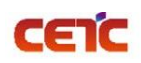

# 2.3.4.3. 查看

点击操作列【更多】【查看信息】,弹出查看界面,显示论文详细信息。

|    | 学年度: 学年度  |        | ── 论文编    | <b>号:</b> 论文编号 | 学!         | 事: 学号 |          | 论文题目:           | 论文题目    |          |
|----|-----------|--------|-----------|----------------|------------|-------|----------|-----------------|---------|----------|
|    | n T       |        |           |                |            |       |          |                 |         | <b>a</b> |
| 序号 | 论文编号 ≑    | 论文题目 🗇 | 学年度 ≑     | 学位授予单位代码 🖨     | 学位授予单位名称 👙 | 姓名 ≑  | 身份证件类型 ⇒ | 身份证件号码 ⇔        | 培养单位码 😄 | 操作       |
| 1  | 229850726 | 经济学    | 2019/2020 | 13674          | 青海大学昆仑学院   | *     | 居民身份证    | 6321241996      | 13674   | 更多~      |
| 2  | 229857932 | 经济学    | 2019/2020 | 13674          | 青海大学昆仑学院   | Ξ     | 居民身份证    | 63212819960     | 13674   | 查看信息     |
| 3  | 229857938 | 经济学    | 2019/2020 | 13674          | 青海大学昆仑学院   | Э     | 居民身份证    | 13112619970     | 13674   | 附件信息     |
| 4  | 229857944 | 经济学    | 2019/2020 | 13674          | 青海大学昆仑学院   | Ż     | 居民身份证    | 41082319970     | 13674   | 更多~      |
| 5  | 229857519 | 经济学    | 2019/2020 | 13674          | 青海大学昆仑学院   |       | 居民身份证    | 511321199608    | 13674   | 更多~      |
| 6  | 229857524 | 经济学    | 2019/2020 | 13674          | 青海大学昆仑学院   | 杨     | 居民身份证    | 610104199605    | 13674   | 更多~      |
| 7  | 229857529 | 经济学    | 2019/2020 | 13674          | 青海大学昆仑学院   | 李:    | 居民身份证    | 612701199708    | 13674   | 更多 ~     |
| 8  | 229857534 | 经济学    | 2019/2020 | 13674          | 青海大学昆仑学院   | *     | 居民身份证    | 612701199702 2  | 13674   | 更多~      |
| 9  | 229857538 | 经济学    | 2019/2020 | 13674          | 青海大学昆仑学院   | 成阳    | 居民身份证    | 61062919960 .38 | 13674   | 更多~      |
|    | Ť         | >文编号:  | 229850726 |                |            |       | 论文题曰:    | 经济学             |         |          |
|    | ŭ         | 2文编号:  | 229850726 |                |            |       | 论文题目:    | 经济学             |         |          |
|    |           |        |           |                |            |       |          |                 |         |          |
|    |           | 学年度:   | 2019/2020 |                |            | 学位    | 授予单位代码:  | 13674           |         |          |
|    | 学位授予单     | 单位名称:  | 青海大学昆位    | 心学院            |            |       | 姓名:      | J               |         |          |
|    | 身份证       | E件类型:  | 居民身份证     |                |            |       | 身份证件号码:  | 632124199       | 96      |          |
|    |           |        |           |                |            |       | 12       |                 |         |          |
|    | 培养        | 科学学校:  | 13674     |                |            |       | 培养甲位名称:  |                 |         |          |
|    | 学士学位专     | ₹业代码:  | 020101    |                |            | 学士    | 学位专业名称:  | 经济学             |         |          |
|    | 证书专       | 衰业名称:  | 经济学       |                |            |       | 入学年月:    | 201508          |         |          |
|    |           |        |           |                |            |       |          |                 |         |          |

# 2.3.4.4.附件信息

点击操作列【更多】【附件信息】,弹出附件信息界面,显示论文相关的附件信息,并可下载附件。

全国本科毕业论文抽检信息平台-院系操作手册

| - | -   |   |
|---|-----|---|
|   | C I | - |

| 首页   | 论文信息 ×           |        |           |            |          |        |        |          |               |            | - 1  | 更多 ~ |
|------|------------------|--------|-----------|------------|----------|--------|--------|----------|---------------|------------|------|------|
| 论文信息 | <b>学年度</b> : 学年度 |        | ~ 论文编号    | 论文编号       |          | 学号:    | 学号     |          | 论文题目:         | 论文题目       |      | 更多~  |
| Q搜索  | 直 清空             |        |           |            |          |        |        |          |               |            |      |      |
| 导出明细 |                  |        |           |            |          |        |        |          |               |            | 0    |      |
| 序号   | 论文编号 💲           | 论文题目 🗢 | 学年度 ≑     | 学位授予单位代码 🗢 | 学位授予单位名称 | R ≑ 姓谷 | 名 🗢    | 身份证件类型 🗢 | 身份证件号码 ⇒      | 培养单位码 🗢    | 操作   |      |
| 1    | 229850726        | 经济学    | 2019/2020 | 13674      | 青海大学昆仑学  | 院履     |        | 居民身份证    | 63212419961 3 | 3 13674    | 更多   | × ^  |
| 2    | 229857932        | 经济学    | 2019/2020 | 13674      | 青海大学昆仑学  | 院马     |        | 居民身份证    | 632128199608  | 13674      | 查看你  | 志    |
| 3    | 229857938        | 经济学    | 2019/2020 | 13674      | 青海大学昆仑学  | 院 3    |        | 居民身份证    | 1311261997    | 13674      | 附件信  | 鎴    |
| 4    | 229857944        | 经济学    | 2019/2020 | 13674      | 青海大学昆仑学  | 院 文    |        | 居民身份证    | 410823199     | 13674      | 更多   | ~    |
| 5    | 229857519        | 经济学    | 2019/2020 | 13674      | 青海大学昆仑学  | 院      |        | 居民身份证    | 511321199     | 13674      | 更多   | ~    |
| 6    | 229857524        | 经济学    | 2019/2020 | 13674      | 青海大学昆仑学  | 院材     |        | 居民身份证    | 61010419      | 13674      | 更多   | ~    |
| 7    | 229857529        | 经济学    | 2019/2020 | 13674      | 青海大学昆仑学  | 院  李   |        | 居民身份证    | 61270119      | 13674      | 更多   | ~    |
| 8    | 229857534        | 经济学    | 2019/2020 | 13674      | 青海大学昆仑学  | 院      |        | 居民身份证    | 612701199     | 13674      | 更多   | ~    |
| 9    | 229857538        | 经济学    | 2019/2020 | 13674      | 青海大学昆仑学  | 院 L    | 1      | 居民身份证    | 6106291996    | 13674      | 更多   | × .  |
| 4    |                  |        |           |            |          |        |        |          |               |            |      | •    |
|      |                  |        |           |            |          | 共1     | 1029 条 | 20条/页 🗸  | < 1 2 3       | 4 5 6 … 52 | > 前往 | 1页   |

#### 每次下载系统记录下载日志。

| 全国本科毕业论文抽检信息平台 (测试                               | )    |    | 下载   | □ Q ··· & |
|--------------------------------------------------|------|----|------|-----------|
| 首页 <u>论文信息 ×</u>                                 |      |    |      |           |
| 附件信息                                             |      |    |      |           |
| 附件列表 附件操作日志                                      |      |    | 1.00 |           |
| 文件名称                                             | 文件类型 | /  |      |           |
| 1920_63_13674_020101_1367442020000007_LW_001.pdf | LW   | 下载 | 查看更多 |           |
|                                                  |      |    |      |           |
|                                                  |      |    |      |           |

| 附件损失         附件撮作日志           操作账号         记录时间         操作内容         操作IP | 附件信息    |      |      | ×    |
|---------------------------------------------------------------------------|---------|------|------|------|
| 操作账号         记录时间         操作内容         操作IP                               | 附件列表附件操 | 作日志  |      |      |
| 1/1/1/1/1/1/1/1/1/1/1/1/1/1/1/1/1/1/1/                                    | 操作账号    | 记录时间 | 操作内容 | 操作IP |

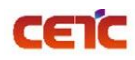

2.3.5.论文信息提交

### 2.3.5.1.总览信息

进入【论文信息提交】页面,显示本院系论文的整体情况,包括学位授予信息总数、普通高等教育、成人教 育、来华留学、学士专业学位、专业总数、毕业论文、毕业设计、无毕业论文(设计)。

| 首页 论文信息提                        | <u>× 文</u>                                                                                                    |               |           |                                     |                                    |                | 更多、                      |
|---------------------------------|----------------------------------------------------------------------------------------------------|---------------|-----------|-------------------------------------|------------------------------------|----------------|--------------------------|
| 总览信息                            |                                                                                                    |               |           |                                     |                                    |                |                          |
| 学位授予信息总数<br>1345                | 普通高等教育<br>876                                                                                                    | 成人高等教育<br>469 | 来华留学<br>0 | 学士专业学位<br><mark>0</mark>            | 专业总数<br>1                          | 毕业论文总数<br>1345 | 毕业设计总数<br><mark>0</mark> |
| 提交步骤                            |                                                                                                    |               |           |                                     |                                    |                |                          |
|                                 | $\checkmark$                                                                                                    |               |           |                                     |                                    |                |                          |
| _                               | 进行中                                                                                                    |               |           |                                     |                                    |                |                          |
| 论:                              | 文及材料上传完成<br>                                                                                                    |               |           |                                     |                                    |                |                          |
|                                 |                                                                                                    |               |           |                                     |                                    |                |                          |
| 撤回信息                            |                                                                                                    |               |           | 退回信息                                |                                    |                |                          |
| 撤回信息                            | <b>撤回记录</b>                                                                                                    |               |           | 退回信息                                | 回记录                                |                |                          |
| 撤回信息                            | 蛔 <sup>撤回记录</sup><br>;,需要重新完成提到                                                                                                    | 交流程。          |           | 退回信息                                | 回记录<br>回后,需要重新完                    | 成提交流程。         |                          |
| <b>撤回信息</b><br>軍団<br>撤回后<br>撤回状 | 题 撤回记录<br>;, 需要重新完成提3<br>;;                                                                                                    | 交流程。          |           | 退回信息<br>選<br>被退<br>退回               | 回记录<br>回后,需要重新完<br><sup>大态</sup> : | 成提交流程。         |                          |
| <b>撤回信息</b><br>御回<br>御回         | 主<br>新<br>新<br>新<br>新<br>新<br>前<br>前<br>前<br>完<br>成<br>提<br>初<br>一<br>記<br>一<br>一<br>一<br>一<br>一<br>一<br>一<br>一<br>一<br>一<br>一<br>一<br>一<br>一<br>一<br>一<br>一 | 交流程。          |           | <b>退回信息</b><br>退<br>被退<br>退回相<br>退回 | 回记录<br>回后,需要重新完<br>状态:<br>题见:      | 成提交流程。         |                          |

#### 2.3.5.2. 提交步骤

若本院系所有学位授予信息的论文及相关附件已上传完成,点击【论文及材料上传完成】提交上报信息,完成原文上报工作,上级单位用户可在【上报情况管理】查看院系上报状态为"已上报"。

院系完成原文上报的必要条件:已上报论文数量与学位授予信息数量一致,缺少附件材料数为0。

备注:学位授予信息总数=普通高等教育+成人高等教育+来华留学+学士专业学位

=毕业论文总数+毕业设计总数+无毕业论文/设计数

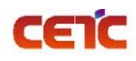

# **普天和平科技有限公司** 全国本科毕业论文抽检信息平台-院系操作手册

| ·<br>首页 论文信息提交           | ×                                                                |                       |                            |                        |                     |                |             |                | 更多 ~           |
|--------------------------|------------------------------------------------------------------|-----------------------|----------------------------|------------------------|---------------------|----------------|-------------|----------------|----------------|
| 总览信息                     |                                                                  |                       |                            |                        |                     |                |             |                |                |
| 学位授予信息总数<br>828          | 普通高等教育<br>765                                                    | 成人高等教育<br>63          | 来华留学<br>0                  | 学士专业<br>0              | 学位 考                | 专业总数<br>12     | 毕业论文<br>828 | 毕业设计<br>0      | 无毕业论文(设计)<br>0 |
| 提交步骤                     |                                                                  |                       |                            |                        |                     |                |             |                |                |
|                          | ()<br>(注:)<br>(注:)<br>(注:)<br>(注:)<br>(注:)<br>(注:)<br>(注:)<br>(注 |                       |                            |                        |                     |                |             |                |                |
| 院系申请撤回及记录信               | 恴                                                                |                       |                            |                        | 上级退回信息              |                |             |                |                |
| 申録<br><u>撤回</u> )<br>勝の1 | 識回                                                               | 交流程。                  |                            |                        |                     | 退回记录<br>被退回后,  | 需要重新完成提交    | 流程。            |                |
| 市核憲                      | (见:<br>):                                                        |                       |                            |                        |                     | 退回意见:          |             |                |                |
| )BALETH:                 | 11H] •                                                           |                       |                            |                        |                     |                |             |                |                |
| 首页 论文信息                  | 提交 ×                                                             |                       |                            |                        |                     |                |             |                | 更多 >           |
| 总览信息                     |                                                                  | 提示                    |                            |                        | ×                   |                |             |                |                |
| 学位授予信息总数<br>1345         | 普通高等教育<br>876                                                    | 您已完成论文化<br>材料数 1345 份 | 言息及相关材料上传,学<br>〉,信息提交后不允许再 | 学位信息总数 134<br>修改,请您确认是 | 5 篇,上传论文以及<br>墨否提交? |                | 专业总数<br>1   | 毕业论文总数<br>1345 | 毕业设计总数<br>0    |
| 提交步骤                     |                                                                  |                       |                            |                        |                     |                |             |                |                |
|                          |                                                                  |                       |                            | I                      | Q消 确定               |                |             |                |                |
| _                        | 进行中                                                              |                       |                            |                        |                     |                |             |                |                |
|                          | 论文及材料上传完成                                                        |                       |                            |                        |                     |                |             |                |                |
| 撤回信息                     |                                                                  |                       |                            |                        | 退回信息                |                |             |                |                |
| E C                      | 時撤回 撤回记录                                                         |                       |                            |                        |                     | 退回记录           |             |                |                |
| 摘回                       | 回后, 需要重新完/                                                       | 成提交流程。                |                            |                        |                     | 被退回后           | , 需要重新完成    | 提交流程。          |                |
| 撤回                       | 派忠:<br>澺见:                                                       |                       |                            |                        |                     | 退回状态:<br>退回意见: |             |                |                |
| 撤回                       | 时间:                                                              |                       |                            |                        |                     | 退回时间:          |             |                |                |

#### 备注: 上传论文及材料数 = 学位信息总数-无毕业论文/设计数

| 首页 论文信息提交       | <u>E</u> ×                   |              |           |                          |                |              |           | 更多 >           |
|-----------------|------------------------------|--------------|-----------|--------------------------|----------------|--------------|-----------|----------------|
| 总览信息            |                              |              |           |                          |                |              |           |                |
| 学位授予信息总数<br>828 | 普通高等教育<br>765                | 成人高等教育<br>63 | 来华留学<br>0 | 学士专业学位<br><mark>0</mark> | 专业总数<br>12     | 毕业论文<br>828  | 毕业设计<br>0 | 无毕业论文(设计)<br>0 |
| 提交步骤            |                              |              |           |                          |                |              |           |                |
|                 | $\checkmark$                 |              |           |                          |                |              |           |                |
|                 | 已完成                          |              |           |                          |                |              |           |                |
|                 | 论文及材料上传完成                    |              | -         |                          |                |              |           |                |
| 院系申请撤回及记录信      | 言息                           |              | ✓ 论文及材料上传 | 完成                       | 回信息            |              |           |                |
| 申道              | <b>撤回</b> 撤回记录               |              |           |                          | 退回记录           |              |           |                |
| 撤回の             | 后,需要重新完成提交<br><sup>试态:</sup> | ど 流程。        |           |                          | 被退回居           | 5, 需要重新完成提交流 | 程。        |                |
| 审核意             | 意见:<br>时间:                   |              |           |                          | 退回意见:<br>退回时间: |              |           |                |

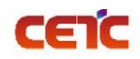

### 2.3.5.3.撤回

院系完成原文上报的工作后,若发现错误,可向单位申请撤回,修改后重新提交。院系管理员点击【申请撤 回】,填写申请撤回原因,提交撤回申请,等待上级单位审核。

上级单位审核后,院系可在撤回信息查看撤回状态、审核意见、撤回时间,也可点击【撤回记录】,查看历 史撤回详情。

备注: 若本省市上报工作已全部完成,且已开始抽检,则不允许再撤回修改; 若本省市未完成原文上报工作,上级单位审核撤回申请分两种情况:

1. 单位未完成原文上报: 可直接审核通过,退回院系修改;

2. 单位已完成原文上报:单位不能立即审核通过,需要向省市申请撤回成功后,再审核院系申请。

#### 2.3.5.3.1.申请撤回

|                                                   | <u>×</u>                                                        |                                                  |                    |              |                                                                                   |                           |                        | 更多~                         |
|---------------------------------------------------|-----------------------------------------------------------------|--------------------------------------------------|--------------------|--------------|-----------------------------------------------------------------------------------|---------------------------|------------------------|-----------------------------|
| 总览信息                                              |                                                                 |                                                  |                    |              |                                                                                   |                           |                        |                             |
| 学位授予信息总数<br>828                                   | 普通高等教育<br>765                                                   | 成人高等教育<br>63                                     | 来华留学<br>0          | 学士专业学位<br>0  | 专业总数<br>12                                                                        | 毕业论文<br>828               | 毕业设计<br><mark>0</mark> | 无毕业论文(设计)<br><mark>0</mark> |
| 提交步骤                                              |                                                                 |                                                  |                    |              |                                                                                   |                           |                        |                             |
|                                                   | $\checkmark$                                                    |                                                  |                    |              |                                                                                   |                           |                        |                             |
|                                                   | 已完成                                                             |                                                  |                    |              |                                                                                   |                           |                        |                             |
|                                                   | 论文及材料上传完成                                                       |                                                  |                    |              |                                                                                   |                           |                        |                             |
| 院系申请撤回及记录信                                        | 息                                                               |                                                  |                    | 上级退回         | 回信息                                                                               |                           |                        |                             |
|                                                   | 静撤回 撤回记录                                                        |                                                  |                    |              | 退回记录                                                                              |                           |                        |                             |
| 撤回に                                               | 后,需要重新完成提<br>恷:                                                 | 交流桯。                                             |                    |              | 被退回后,等<br>退回状态:                                                                   | 需要重新完成提交流精                | 茎。                     |                             |
| 审核题                                               | <sup>復</sup> 见:<br>1间:                                          |                                                  |                    |              | 退回意见:<br>退回时间:                                                                    |                           |                        |                             |
|                                                   | _                                                               | _                                                | _                  | _            | _                                                                                 | _                         | _                      |                             |
| 首页 论文信息提交                                         | <u>×</u>                                                        | _                                                | _                  | _            | _                                                                                 |                           |                        | 更多 ~                        |
| 总览信息                                              |                                                                 | 中非地口                                             |                    |              | $\sim$                                                                            |                           |                        |                             |
|                                                   |                                                                 | 中頃撤回                                             |                    |              | ^                                                                                 |                           |                        |                             |
| 学位授予信息总数<br>828                                   | 普通高等教育<br>765                                                   | ■ 単項加回<br>成/<br>*撤回原因                            | 青输入撤回原因            |              |                                                                                   | 毕业论文<br>828               | 毕业设计<br>0              | 无毕业论文(设计)<br>0              |
| 学位授予信息总数<br>828<br>提交步骤                           | 普通高等教育<br>765                                                   | 成人                                               | 青榆入證回原因            |              | <u>غ</u> ن<br>غن<br>ر                                                             | 毕业论文<br>828               | 毕业设计<br>0              | 无毕业论文(设计)<br>0              |
| 学位授予信息总数<br>828<br>提交步骤                           | 普通高等教育<br>765                                                   | 中時加口<br>成人<br>・厳ロ原因                              | 韩命入撤回原因            |              | へ<br>当数<br>2                                                                      | 毕业论文<br>828               | 幸亦務 <u></u> 升          | 无毕业论文(设计)<br>0              |
| 学位授予信息总裁<br>828<br>提交步骤                           | 普通高等教育<br>765                                                   | 中1651110日<br>成人<br>· 撤回原因                        | 神心人說回原因            | 取消           | 入<br>当政<br>?<br>~                                                                 | 毕业论文<br>828               | 0<br>由不成的              | 无毕业论文(设计)<br>0              |
| 学位授予信息总数<br>828<br>提交步骤                           | 普通高等教育<br>765<br>已完成<br>论文及材料上传完成                               | 中1651 <u>10</u> 0                                | 韩心入脱回原因            | 取消           | ▲<br>長数<br>}<br>●<br>●<br>●                                                       | 毕业论文<br>828               | 0<br>0                 | 无毕业论文(设计)<br>0              |
| 学位授予信息总数<br>828<br>提交步骤<br>院系申请撤回及记录信             | 普通高等教育<br>765<br>已完成<br>论立风材料上传完成<br>意                          | <b>韩</b><br>成人<br>• 撤回原因                         | \$P\$(1)10(1)10(1) | 取消           | م ت<br>گين<br>موج<br>الأقاد                                                       | 毕业论文<br>828               | 0<br>中国                | 无毕业论文(设计)<br>0              |
| 学位授予信息总数<br>828<br>提交步骤<br>院系申请撤回及记录(             | 普通高等教育<br>765<br>已完成<br>论文及材料上传完成<br>意<br>構動回 撤回记录              | <b>単1時1版[</b><br>成人<br>・ 厳回原因<br>・               | 特金入100回原因<br>      | 取 ja<br>上级退回 | へ                                                                                 | 毕业H论文<br>828              | 0<br>中小校               | 无毕业论文(设计)<br>0              |
| 学位授予信息总数<br>828<br>提交步骤<br>院系申请撤回及记录信<br>派回<br>撤回 | 普通高等教育<br>765<br>已完成<br>论文及材料上传完成<br>篇章<br>篇章<br>篇章<br>篇章<br>篇章 | 成     * 徽回原因       * 徽回原因     •       交流程。     - |                    | 取 消<br>上级跟   | * ()<br>()<br>()<br>()<br>()<br>()<br>()<br>()<br>()<br>()<br>()<br>()<br>()<br>( | 毕业论文<br>828<br>需要重新完成提交流桥 | 毕业设计<br>0<br>呈。        | 无毕业论文(设计)<br>0              |

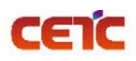

#### 全国本科毕业论文抽检信息平台-院系操作手册

| 首页论文信息                       | 提交 ×                               |              |           |             |            |             |           | 更多、~                        |
|------------------------------|------------------------------------|--------------|-----------|-------------|------------|-------------|-----------|-----------------------------|
| 总览信息                         |                                    |              |           |             |            |             |           |                             |
| 学位授予信息总数<br><mark>828</mark> | 普通高等教育<br>765                      | 成人高等教育<br>63 | 来华留学<br>0 | 学士专业学位<br>0 | 专业总数<br>12 | 毕业论文<br>828 | 毕业设计<br>0 | 无毕业论文(设计)<br><mark>0</mark> |
| 提交步骤                         |                                    |              |           |             |            |             |           |                             |
|                              | $\checkmark$                       |              |           |             |            |             |           |                             |
|                              | 已完成                                |              |           |             |            |             |           |                             |
|                              | 论文及材料上传完成                          |              |           |             |            |             |           |                             |
| 院系申请撤回及记                     | 录信息                                |              | ♥ 申请撤回已提交 |             | 回信息        |             |           |                             |
|                              | 申请撤回 撤回记录                          |              |           |             | 退回记录       |             |           |                             |
| 揞                            | 如后, 需要重新完成提                        | 交流程。         |           |             | 被退回后,      | 需要重新完成提交流   | 程。        |                             |
| 撤                            | 回状态: 审核中                           |              |           |             | 退回状态:      |             |           |                             |
| ŧ                            | 清意见: 撤回修改<br>清献词 ・ 2022_06-17_14:3 | 9-10         |           |             | 退回意见:      |             |           |                             |
|                              | 項項目: 2022-06-17 14:3               | 2.12         |           |             | 促回时间:      |             |           |                             |

#### 2.3.5.3.2.同意撤回

| 览信息                     |                                                                                                    |              |                  |                |                                           |             |           |                     |
|-------------------------|----------------------------------------------------------------------------------------------------|--------------|------------------|----------------|-------------------------------------------|-------------|-----------|---------------------|
| 论位授予信息总数<br>828         | 普通高等教育<br>765                                                                                                    | 成人高等教育<br>63 | 来华留学<br>0        | 学士专业学位<br>0    | 专业总数<br>12                                | 毕业论文<br>828 | 毕业设计<br>0 | 无毕业论文(设<br>0        |
| 交步骤                     |                                                                                                    |              |                  |                |                                           |             |           |                     |
|                         | $\checkmark$                                                                                                    |              |                  |                |                                           |             |           |                     |
|                         | 进行中                                                                                                    | ]            |                  |                |                                           |             |           |                     |
| 申请撤回及记录信                | 息                                                                                                    |              |                  | 上级退回           | 信息                                        |             |           |                     |
| (<br>前回)                | <ul> <li>識回</li> <li>識回は录</li> <li>二歳</li> <li>二歳</li>     &lt;</ul> | 交流程。<br>7:48 |                  |                | 退回记录<br>被退回后,需<br>退回状态:<br>退回意见:<br>退回时间: | 要重新完成提交流林   | 珵。        |                     |
| 记录                      |                                                                                                    |              |                  |                |                                           |             |           |                     |
|                         |                                                                                                    |              | -                |                |                                           |             |           |                     |
| 请人:<br>推索 而语卒           | 申请时间:                                                                                                    | □ 开始日期       | 主 结果日期           | 审核人:           |                                           | ■桜町间:       | <u> </u>  | · 结宋日期              |
|                         |                                                                                                    |              |                  |                |                                           |             |           | <b>a</b>            |
| 号 申请人 🗘                 | 申请原因                                                                                                    | \$ 申请        | 时间 🗘             | 审核人 ≑          | 审核意见 ≑                                    | 状态 ≑        | ī         | ■核时间 ≑              |
| 1 10743_ej_01  <u></u>  | 主化学院 撤回修改                                                                                                    | t 202        | 2-06-17 14:57:26 | 10743_gly 青海大学 | 同意撤回                                      | 通过          | 2         | 2022-06-17 15:57:48 |
|                         | 上化学院 撤回修改                                                                                                    | t 202        | 2-06-17 14:32:12 | 10743_gly 青海大学 | 超出时间限制                                    | 不通过         | 2         | 022-06-17 14:33:00  |
| 2 10743_ej_01  <u>≤</u> |                                                                                                    |              |                  |                |                                           |             |           |                     |

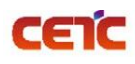

#### 2.3.5.3.3.不同意撤回

| 加品思                                                                                                    |               |                           |                  |                                           |             |             |           |                   |
|----------------------------------------------------------------------------------------------------|---------------|---------------------------|------------------|-------------------------------------------|-------------|-------------|-----------|-------------------|
| 立授予信息总数<br>828                                                                                                    | 普通高等教育<br>765 | 成人高等教育<br><mark>63</mark> | 来华留学<br>0        | 学士专业学位<br>0                               | 专业总数<br>12  | 毕业论文<br>828 | 毕业设计<br>0 | 无毕业论文(<br>0       |
| 5步骤                                                                                                    |               |                           |                  |                                           |             |             |           |                   |
|                                                                                                    |               |                           |                  |                                           |             |             |           |                   |
| 申请撤回及记录信                                                                                                    | 息             |                           |                  | 上级退回(                                     | 言息          |             |           |                   |
| <ul> <li>申請關個 撤回记录</li> <li>撤回后,需要重新完成提交流程。</li> <li>撤回状态:不通过</li> <li>审核意见: 超出时间限制</li> <li>撤回时间: 2022-06-17 14:33:00</li> </ul> |               |                           |                  | 退回记录<br>被退回后,需<br>退回状态:<br>退回意见:<br>退回时间: | 零要重新完成提交流程。 |             |           |                   |
| 己录                                                                                                    |               |                           |                  |                                           |             |             |           |                   |
| 送:<br>股索 面清空                                                                                                    | 申请时间:         | □ 开始日期                    | 至 结束日期           | 审核人:                                      | 1           | 审核时间: 🗐 🗦   | 开始日期 至    | 结束日期              |
|                                                                                                    |               |                           |                  |                                           |             |             |           | 0                 |
|                                                                                                    | 申请原因          | 日 🗢 申请                    | 时间 🗘             | 审核人 ≑                                     | 审核意见 ≑      | 状态 ≑        | 1         | 盲核时间 ≑            |
| + 申请人 ≑                                                                                                    |               |                           |                  |                                           |             |             |           |                   |
| <b>申请人 ≑</b><br>10743_ej_01 当                                                                                                    | E化学院 撤回修改     | 女 202                     | 2-06-17 14:32:12 | 10743_gly 青海大学                            | 超出时间限制      | 不通过         | 2         | 022-06-17 14:33:0 |

## 2.3.5.4.退回

若原文上报内容有误,除院系主动申请撤回外,也可由单位退回院系。单位退回后,院系可在退回信息和 【退回记录】查看具体原因。

备注:单位管理员在【上报情况管理】中点击【退回】,可把院系上报的原文信息及附件退回院系修改。

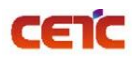

#### 全国本科毕业论文抽检信息平台-院系操作手册

| 首页 论文信息提交 ×                |              |           |             |            |                     |           | 更多、~           |
|----------------------------|--------------|-----------|-------------|------------|---------------------|-----------|----------------|
| 总览信息                       |              |           |             |            |                     |           |                |
| 学位授予信息总数 普通高等教育<br>828 765 | 成人高等教育<br>63 | 来华留学<br>0 | 学士专业学位<br>0 | 专业总数<br>12 | 毕业论文<br>828         | 毕业设计<br>0 | 无毕业论文(设计)<br>0 |
| 提交步骤                       |              |           |             |            |                     |           |                |
|                            |              |           |             |            |                     |           |                |
| 进行中                        |              |           |             |            |                     |           |                |
| 院系申请撤回及记录信息                |              |           | 上级退回        | 信息         |                     |           |                |
| 申请撤回 撤回记录                  | ŧ            |           |             | 退回记录       |                     |           |                |
| 撤回后,需要重新完                  | 成提交流程。       |           |             | 被退回后,      | 需要重新完成提交流程          | 1         |                |
| 撤回状态:                      |              |           |             | 退回状态:上     | 上级退回                |           |                |
| ₩2回时间:                     |              |           |             | 退回时间: 2    | 022-06-17 13:53:45  |           |                |
|                            |              |           |             |            |                     | _         |                |
| 退回记录                       |              |           |             |            |                     |           | ×              |
|                            |              |           |             |            |                     |           |                |
| 操作人: 退回                    | 时间:          | 至 结束日期    | Q搜索         | ☆ 清空       |                     |           |                |
|                            |              |           |             |            |                     |           | 8 <b>II</b> 0  |
| 序号 操作人 ◆                   |              | 退回原因 ≑    |             |            | 退回时间 ≑              |           |                |
| 1 10743_gly 青海大学           |              | 退回修改      |             |            | 2022-06-17 13:53:45 |           |                |
| 2 10743_gly 青海大学           |              | 退回        |             |            | 2022-06-05 01:14:42 |           |                |
|                            |              |           |             |            | ±2条 20条/而           | × < 1     | ) 前往 1 而       |